# Using Budget Development in Banner Self-Service

- 1. Access Budget Worksheet:
  - Log-in Banner Self-Service and go to "Finance" Tab.
  - Click on "Budget Development Menu" link.

|                                                           | 0                               |                                   |                          |                              |                   |
|-----------------------------------------------------------|---------------------------------|-----------------------------------|--------------------------|------------------------------|-------------------|
| 🗿 Finance - Microsoft Int                                 | ternet Explorer                 |                                   |                          |                              |                   |
| <u>Fi</u> le <u>E</u> dit <u>V</u> iew F <u>a</u> vorites | <u>T</u> ools <u>H</u> elp      |                                   |                          |                              |                   |
| 🌀 Back 🝷 🐑 🔺 😫                                            | 🏠 🔎 Search 🛛 🛧 Favorites        | 😔 🍛 😓 👿 - 🗔 🚉                     | 3                        |                              |                   |
| Address 🎯 https://bnrss.dicki                             | nson.edu/pls/DEVL/twbkwbis.P_Ge | anMenu?name=bmenu.P_FinanceMnu    |                          |                              | 🖌 🔁 Go 🛛 Links 🎙  |
| Google G-                                                 | 🔽 Go 🚸 🌮 🔻                      | 😭 Bookmarks 👻 👰 458 blocked       | ABC Check 👻 🐴 AutoLink   | 🔻 🎦 AutoFill 🍺 Send to 👻 🖉   | Settings -        |
|                                                           |                                 | Dickinson                         | College                  |                              |                   |
|                                                           |                                 | Bani                              | NER SELF-SERVICE         |                              |                   |
|                                                           |                                 |                                   |                          |                              | <u> </u>          |
| Personal Information                                      | Employee Finance                |                                   |                          |                              |                   |
| Search                                                    | Go                              |                                   |                          | RETURN TO MENU SITE          | MAP   HELP   EXIT |
|                                                           |                                 |                                   |                          |                              |                   |
| FINANCE                                                   |                                 |                                   |                          |                              |                   |
|                                                           |                                 |                                   |                          |                              |                   |
| IMPORTANT MES                                             | SAGE: Opening balances          | for restricted accounts hav       | e been rolled to 2008.   | If you have any questions, p | please contact    |
| Pinancial Operati                                         | UNS AL EXCENSION 1363.          |                                   |                          |                              |                   |
| Budget Queries                                            |                                 |                                   |                          |                              |                   |
| Expense Account L                                         | iet                             |                                   |                          |                              |                   |
| Budget Developmer                                         | nt Menu                         |                                   |                          |                              |                   |
|                                                           | [ Budg                          | get Queries   Expense Account Lis | t   Budget Development M | enu ]                        |                   |
| RELEASE: 7.3                                              |                                 |                                   |                          | -<br>Powered b               | y SunGard SCT     |
|                                                           |                                 |                                   |                          |                              |                   |
|                                                           |                                 |                                   |                          |                              |                   |
|                                                           |                                 |                                   |                          |                              |                   |
|                                                           |                                 |                                   |                          |                              |                   |
|                                                           |                                 |                                   |                          |                              |                   |
|                                                           |                                 |                                   |                          |                              |                   |
| 🙆 Done                                                    |                                 |                                   |                          |                              | 🥑 Internet        |

#### • Click on "Create Budget Worksheet" link.

| 🗿 Finance Budget Development - Microsoft Internet Explorer                                                                        |        |
|----------------------------------------------------------------------------------------------------|--------|
| Ele Edit View Favorites Iools Help                                                                                                | -      |
| 🔇 Back 🝷 🕥 👻 😰 🏠 🔑 Search 👷 Favorites 🔗 😥 - 💺 🎬 🙄 🖵 🎎 🦓                                                                           |        |
| Address 🗃 https://bnrss.dickinson.edu/pls/DEVL/twblwbis.P_GenMenu?name=bmenu.P_FinanceBudDevlMnu 🕑 🎅 Go 🛛 🖬                       | nks »  |
| Coogle 🕞 🗸 🖌 🖌 😵 Bookmarks 🗸 🥸 458 blocked 🛛 🖑 Check 🗸 🐔 AutoLink 👻 🚡 AutoLink 🗸 🖉 AutoLink 🖉                                     | ings 🕶 |
| DICKINSON COLLEGE<br>BANNER SELF-SERVICE                                                                                          |        |
| Personal Information Employee Finance Search    RETURN TO FINANCE MENU SITE MAP   HELP   EXIT                                     |        |
| FINANCE BUDGET DEVELOPMENT  This is just a test.  Create Budget Development Query  Create Budget Worksheet                        |        |
| Maintain Organization Lock [Budget Queries   Expense Account List   Budget Development Menu ] RELEASE: 7.3 Powered by SunGard SCT |        |
|                                                                                                    | ~      |
| E Internet                                                                                                    |        |

# • Click on "Create Query" button.

| 🗿 Budget Development Worksheet - Microsoft Internet Explorer                                                                                                    |
|----------------------------------------------------------------------------------------------------|
| Ele Edit Yew Fgyorites Iools Help 🥼                                                                                                    |
| 🔇 Back 🝷 🕘 👻 😰 🐔 🔎 Search 👷 Favorites 🤗 😥 = 🦕 🕅 = 🖵 🛍 🦓                                                                                                    |
| Address 🕘 https://brrss.dickinson.edu/pls/DEVL/bwfkbpar.P_Worksheet_Parm 🗸 🄁 Go Links X                                                                                                    |
| Google 💽 - 🕑 Go b 💰 🤮 v 🙀 Bookmarks - 🧟 458 blockel 👋 Check + 🗞 AutoLink + 📓 AutoFill 🍙 Send to + 🖉 🖉 Settings +                                                                                                    |
| DICKINSON COLLEGE BANNER SELF-SERVICE                                                                                                    |
| Personal Information Employee Finance                                                                                                    |
| Search Go RETURN TO BUDGET DEVELOPMENT MENU   SITE MAP   HELP   EXIT                                                                                                    |
| Budget Development Worksheet  To create a new worksheet, select Create Query. To open a worksheet using an existing template, choose a saved query and select  Create a New Worksheet Query  Retrieve Existing Worksheet Query Saved Query  None Retrieve Query |
| RELEASE: 7.1.0.1       [Budget Queries   Expense Account List   Budget Development Menu ]         Finance Links       Powered by SunGard SCT                                                                                                    |
| 🗃 https://bnrss.dickinson.edu/pls/DEVL/twb/kwbis.P_GenMenu?name=bmenu.P_FinanceBudDev/Mnu 🕒 🔮 💽 Internet                                                                                                    |

• Click On "Continue" button – do not check checkboxes; otherwise you will get redundant columns in your worksheet.

| Budget Development Worksheet - Microsoft Internet Explorer                                                                                                    |                  |
|----------------------------------------------------------------------------------------------------|------------------|
| Ele Edit View Favorites Tools Help                                                                                                    |                  |
| 🔇 Back • 📀 • 🗷 🖻 🏠 🔑 Search 🛠 Favorites 🍪 😥 • 😓 🎬 • 🕞 🚉 🤹                                                                                                    |                  |
| Address 🗃 https://bnrss.dickinson.edu/pls/DEVL/bwRkbpar.P_Worksheet_Parm                                                                                                    | 🖌 🔁 Go 🛛 Links 🎽 |
| Coogle 🕞 🗸 Go 🖗 🚳 🦉 🔻 🏠 Bookmarks 🛛 🧕 458 blocked 🥙 Check 👻 🔨 AutoLink 👻 🔚 AutoFill 🍙 Send to 🗸 🥖                                                                                                    | ○ Settings       |
| DICKINSON COLLEGE BANNER SELF-SERVICE                                                                                                    |                  |
| Personal Information Employee Finance                                                                                                    |                  |
| Search Go RETURN TO BUDGET DEVELOPMENT MENU SITE MAP                                                                                                    | HELP   EXIT      |
| Select columns to display amounts captured at the time the budget was built from the Operating or Position Control ledger, in     Adopted Budget     Permanent Budget Adjustments     Temporary Adopted     Temporary Adjustments     Continue | addition to      |
| RELEASE: 7.1.0.1 Powered by Sul                                                                                                    | nGard SCT        |
| 🗟 Done                                                                                                    | nternet          |

- Parameters Page, enter the following:
  - a. Chart of Accounts: "D"
  - b. *Budget ID:* Enter budget ID# as supplied by the Budget Office. Annually you will receive new ID# via documentation or e-mail. Example below: "FY10"
  - c. *Budget Phase:* Enter phase ID# as supplied by the Budget Office. Annually you will receive new Budget Phase# via documentation or e-mail. Example below: "EQU10"
  - d. Fund: Enter fund. Example below: "110100"
  - e. Organization: Enter organization. Example below: "205600"
  - f. Budget Duration Code: defaults to "All"
  - g. Display Fin Mgr from: "None" or choose "Organization"
  - h. Under "Check to Include": Check all boxes
  - i. Click on "Submit" button

| 🗿 Budget Development Worksheet - Microsoft Internet Explorer                                 |                  |
|----------------------------------------------------------------------------------------------|------------------|
| File Edit View Favorites Tools Help                                                          |                  |
| 🔇 Back 🔹 🕤 👻 📓 🐔 🔎 Search 👷 Favorites 🛛 😥 🖓 📓 🐨 🖵 📖 🦓                                        |                  |
| Address 🕘 https://banner.dickinson.edu/pls/PROD/bwfkbpar.P_Worksheet_Parm                    | 🗸 🔁 Go 🛛 Links 🎽 |
| Coogle 💽 🗸 🚱 🚱 🗸 🟠 Bookmarks 🛛 🥸 671 blocked 🦓 Check 🔻 🖏 AutoLink 👻 🔚 AutoFill 🍙 Send to 🗸 🖉 | Settings 🗸       |
|                                                                                              | ~                |
| Chart of Accounts D                                                                          |                  |
| Budget ID FY10 Budget Phase EQU10 Budget                                                     |                  |
| Index Program                                                                                |                  |
| Fund 110100 Activity                                                                         |                  |
| Organization 205600 Location                                                                 |                  |
| Account                                                                                      |                  |
|                                                                                              |                  |
| Budget Duration Code: All                                                                    |                  |
| Display Fin Mgr from: Organization V                                                         |                  |
|                                                                                              |                  |
| Check to Include:                                                                            |                  |
| ✓ Labor Accounts                                                                             |                  |
| ✓ Expenses                                                                                   |                  |
| ✓ Transfers                                                                                  |                  |
| V Deleted Items                                                                              |                  |
| Save Query as:                                                                               |                  |
| □ Shared                                                                                     |                  |
| Submit                                                                                       |                  |
|                                                                                              |                  |

- 2. General Instructions for Worksheet (Refer to Page 5 for illustrations):
  - *Base Budget* column is the current fiscal year adopted permanent budget.
  - *Proposed Budget* column is the upcoming fiscal year budget. When first opened, it matches the *Base Budget* because you have made no changes.
  - *Cumulative Change* column, initially empty, will display the total changes for each line as you make them (Click "enter" or the "Calculate" button to record changes.)
  - *New Budget* column adds the *Proposed Budget* and the *Cumulative Change* columns (after you click "enter" or the "Calculate" button.) This is the column that you should refer to while you are working in the module. When you are done, the *New Budget* column is going to be your submitted budget for the upcoming fiscal year.
  - "**Requery**" button will return the columns to their default data. This button does not function once the "Post" button has been used. At that time "Requery" will only return to conditions after the last post.
  - **"Post" button** is the save feature. It saves your changes to the Budget Development Module. It also creates an audit trail which shows your changes in each line. In addition, it changes the number in the *Proposed Budget* column to match the *New Budget* column, which will be your submitted budget for the upcoming fiscal year.
  - Totals are shown at the bottom of the worksheet in a *Summary Totals* box. Before you enter any changes into the worksheet, the *Base Budget* total, the *Proposed Budget* total, and the *New Budget* total should all equal each other and equal the current fiscal year total on your Budget Preparation sheet. The *Cumulative Change* total should be zero. (The amounts in Banner Self-Service are in parenthesis.) When you are finished, the *Cumulative Change* total should be zero (if you are maintaining the same budget total), be a number (with no parenthesis) that matches your total cuts (if you are cutting your budget), or be a number (in parenthesis) that matches your total new funds (if new funds were allocated to your budget). The *Proposed Budget* total and the *New Budget* total should equal each other (meaning that you have "posted" or saved your budget) and should equal the total for the upcoming fiscal year on your Budget Preparation Sheet.
  - Do not use comma separators when entering numbers. Enter "1000", not "1,000".

# Example of Budget Development Worksheet prior to any budget changes:

| alue: <ul> <li>Percent</li> <li>2 decimals</li> <li>1.00</li> <li>10.00</li> <li>10.00</li> <li>Calculate</li> </ul> attrongman Account<br>Type/Code       Title       Base<br>Budget       Proposet       Percent       Calculate         100       Instructional       Operating Expenses       Percent       Calculate       Deleter         100       Instructional       1,000.00       1,000.00       0.001,000.00       Recent         100       Instructional       0,000.00       0.000       0.001,000.00       Recent         100       Instructional       0,000.00       0.000       0.001,000.00       Recent         100       Instructional       1,000.00       1,000.00       0.001,000.00       Recent         100       Instructional       1,000.00       1,000.00       0.001,000.00       0.001,000.00         100       Proposet       100.00       1,500.00       0.000,000       0.001,500.00         100       Instructional       1,000.00       1,500.00       0.000,000       0.000,000         10052       Prof Fees-       2,000.00       1,500.00       0.000,000       0.000,000       0.000,000         100500       Proposet       Soucoo                                                                                                    |                                                                                       | angeraran                                                                                                    | ieters                                                                                                    |                                                                                                    | Ro                                                    | ound To I                                                                                    | Nearest                                    |            |                                                                                                    |                                               |                            |          |               |
|----------------------------------------------------------------------------------------------------|---------------------------------------------------------------------------------------|----------------------------------------------------------------------------------------------------|----------------------------------------------------------------------------------------------------|----------------------------------------------------------------------------------------------------|-------------------------------------------------------|----------------------------------------------------------------------------------------------|--------------------------------------------|------------|----------------------------------------------------------------------------------------------------|-----------------------------------------------|----------------------------|----------|---------------|
| Account Title     Base     Budget     Proposed Change Value     Percent Comulative New Defense       100     Instructional     Operating Expenses     0.000 perating Expenses       100     Instructional     0.000 perating Expenses       100     Instructional     0.000 perating Expenses       100     Instructional     0.000 perating Expenses       100     Instructional     0.000 perating Expenses       100     70055 Supples-Office     500.00 P     500.00     0.000 1.000.00 perating Expenses       100     70055 Supples-Office     500.00 P     1500.00     0.00 1.000.00 perating Expenses       100     70055 Supples-Office     500.00 P     1500.00     0.00 1.000.00 perating Expenses       100     70055 Supples-Office     500.00 P     1500.00     0.00 1.000.00 perating Expenses       1000     70205 Travel - Field Trips     1,500.00 P     1,500.00     0.00 1.000.00 perating Expenses       1000     70305 Prof Fies-     2,000.00 P     2,000.00     0.00 2.000.00 perating Expenses       1000     70407 Prochestional Structures     200.00 P     200.00 perating Expenses     0.000 200.00 perating Expenses       1000     70555 Frees-Frees-Frees-Stonal 200.00 P     200.00 perating Expenses     0.000 200.00 perating Expenses       1000     70555 Frees-Frees-Stonal 200.00 P     200.00 per                                                                                                    | alue:                                                                                 |                                                                                                    | Percent                                                                                                    | 🔿 2 deci                                                                                                    | imals                                                 | <b>⊙</b> 1.00                                                                                | ○ 10.00                                    | O 100      | .00                                                                                                    | Calculate                                     |                            |          |               |
| Crogram Account<br>Type/Code     Title<br>Budget     Budget<br>Budget     Propose Change Value     Perce     Clamidative New<br>Budget     Defe<br>Rec       100     Instructional     Operating Expenses     0.000.000     0.000.000     0.000.000     0.000.000     0.000.000     0.000.000     0.000.000     0.000.000     0.000.000     0.000.000     0.000.000     0.000.000     0.000.000     0.000.000     0.000.000     0.000.000     0.000.000     0.000.000     0.000.000     0.000.000     0.000.000     0.000.000     0.000.000     0.000.000     0.000.000     0.000.000     0.000.000     0.000.000     0.000.000     0.000.000     0.000.000     0.000.000     0.000.000     0.000.000     0.000.000     0.000.000     0.000.000     0.000.000     0.000.000     0.000.000     0.000.000     0.000.000     0.000.000     0.000.000     0.000.000     0.000.000     0.000.000     0.000.000     0.000.000     0.000.000     0.000.000     0.000.000     0.000.000     0.000.000     0.000.000     0.000.000     0.000.000     0.000.000     0.000.000     0.000.000     0.000.000     0.000.000     0.000.000     0.000.000     0.000.000     0.000.000     0.000.000     0.000.000     0.000.000     0.000.000     0.000.000     0.000.000     0.000.000     0.000.000     0.000.000.000     0.000.                                                                                                    |                                                                                       |                                                                                                    |                                                                                                    | 1                                                                                                    | $\frown$                                              |                                                                                              | $\frown$                                   |            |                                                                                                    |                                               |                            |          |               |
| Operating Expenses         Code         Code         Code           100         Instructional         00001,000.00         0.0001,000.00         0.0001,000.00           70055 Supples-Educational         1,000.00         0.0001,000.00         0.0001,000.00           70051 Supples-General         200.00         200.00         0.0001,000.00         0.0001,000.00           70051 Supples-General         100.00         100.00         0.0001,000.00         0.0001,000.00           70101 Postage-General         100.00         1,500.00         0.0001,500.00         0.0001,500.00           70205 Travel - Field Trips         1,500.00         1,500.00         0.0001,500.00         0.0001,500.00           70322 Printing/Duplicating-Copying         1,500.00         1,500.00         0.0001,500.00         0.0001,500.00           70407 Purchased Srvcs-Other         1,000.00         1,000.00         0.0001,000.00         0.0001,000.00           70553 Eves-Strofessional         200.00         200.00         0.0001,000.00         0.0001,000.00           70553 Frees-Stublications         500.00         0.000         0.0001,000.00         0.000         0.000 200.00           70553 Frees-Stublications         250.00         0.000         0.000         0.000         250.00         0.000                                                                                                    | τ<br>t Program                                                                        | Account<br>Type/Code                                                                                                    | Title                                                                                                    | (                                                                                                    | Base<br>Budget                                        | Budget                                                                                       | Proposed<br>Budget                         | Change V   | alue                                                                                                    | Percer                                        | t Cumulative I<br>Change   |          | Delet<br>Reco |
| 100       Instructional         GA       Operating Expenses         Partial Supplies-Educational       1,000.00 P         20055 Supplies-Office       500.00 P         20061 Supplies-General       100.00 P         10000       0.00         20205 Travel - Field Trips       1,500.00 P         20205 Travel - Field Trips       1,500.00 P         20205 Travel - Field Trips       1,500.00 P         20205 Travel - Field Trips       1,500.00 P         20205 Travel - Field Trips       1,500.00 P         20205 Travel - Field Trips       1,500.00 P         20205 Travel - Field Trips       1,500.00 P         20205 Printing/Duplicating-Copying       1,500.00 P         20205 Professional       2,000.00 P         20205 Professional       2,000.00 P         20205 Professional       2,000.00 P         20205 Professional       2,000.00 P         20205 Professional       200.00 P         20205 Professional       200.00 P         20206 Travel - Field Trips       1,000.00 P         20205 Professional       200.00 P         2020.00       0.00         20205 Professional       200.00 P         20206 P       500.00 P         2020.00       0                                                                                                    |                                                                                       | .,,,,,,,,,,,,,,,,,,,,,,,,,,,,,,,,,,,,,,                                                                                                    |                                                                                                    |                                                                                                    |                                                       | Code                                                                                         |                                            |            |                                                                                                    |                                               | ondingo                    |          |               |
| GA       Operating Expenses         70054       Supples-Educational       1,000.00P       1,000.00       0.00       0.00       0.00       0.00       0.00       0.00       0.00       0.00       0.00       0.00       0.00       0.00       0.00       0.00       0.00       0.00       0.00       0.00       0.00       0.00       0.00       0.00       0.00       0.00       0.00       0.00       0.00       0.00       0.00       0.00       0.00       0.00       0.00       0.00       0.00       0.00       0.00       0.00       0.00       0.00       0.00       0.00       0.00       0.00       0.00       0.00       0.00       0.00       0.00       0.00       0.00       0.00       0.00       0.00       0.00       0.00       0.00       0.00       0.00       0.00       0.00       0.00       0.00       0.00       0.00       0.00       0.00       0.00       0.00       0.00       0.00       0.00       0.00       0.00       0.00       0.00       0.00       0.00       0.00       0.00       0.00       0.00       0.00       0.00       0.00       0.00       0.00       0.00       0.00       0.00       0.00       0.00 <td< td=""><td>100</td><td></td><td>Instructional</td><td></td><td><math>\sim</math></td><td></td><td><math>\smile</math></td><td></td><td></td><td></td><td></td><td></td><td></td></td<>                                                                                                    | 100                                                                                   |                                                                                                    | Instructional                                                                                                    |                                                                                                    | $\sim$                                                |                                                                                              | $\smile$                                   |            |                                                                                                    |                                               |                            |          |               |
| 7005       Supples-Office       500.00P       500.00P       0.00       500.00       0.00       500.00       0.00       500.00       0.00       500.00       0.00       500.00       0.00       500.00       0.00       500.00       0.00       500.00       0.00       500.00       0.00       500.00       0.00       500.00       0.00       200.00       0.00       200.00       0.00       200.00       0.00       100.00       0.00       100.00       0.00       1500.00       0.00       1500.00       0.00       300.00       0.00       300.00       0.00       300.00       0.00       1500.00       0.00       1500.00       0.00       1500.00       0.00       1500.00       0.00       1500.00       0.00       1500.00       0.00       1500.00       0.00       1500.00       0.00       1500.00       0.00       1500.00       0.00       1500.00       0.00       1500.00       0.00       1500.00       0.00       1500.00       0.00       1500.00       0.00       1500.00       0.00       1500.00       0.00       1500.00       0.00       1500.00       0.00       1500.00       1500.00       1500.00       1500.00       1500.00       1500.00       1500.50       1500.50       1500.50                                                                                                    |                                                                                       | GA                                                                                                    | Operating Expenses                                                                                                    | s .                                                                                                    |                                                       |                                                                                              |                                            |            |                                                                                                    |                                               |                            |          |               |
| 70055 Supples-Office       500.00 P       500.00 O       0.00 500.00 O         70061 Supples-General       200.00 P       200.00 O       0.00 100.00 O         70101 Postage-General       100.00 P       100.00 O       0.00 1,500.00 O         70205 Travel - Field Trips       1,500.00 P       1,500.00 O       0.00 1,500.00 O         70301 Printing/Duplicating-In       300.00 P       300.00 O       0.00 300.00 O         7032 Printing/Duplicating-Copying       1,500.00 P       1,500.00 O       0.00 1,500.00 O         7035 Prof Fees-       2,000.00 P       2,000.00 O       0.00 2,000.00 O         70407 Purchased Srvcs-Other       1,000.00 P       0.00 2,000.00 O       0.00 2,000.00 O         70553 Fees-       500.00 P       500.00 O       0.00 200.00 O       0.00 200.00 O         70553 Fees-       500.00 P       500.00 O       0.00 500.00 O       0.00 500.00 O         70653 Fees-       500.00 P       500.00 O       0.00 500.00 O       0.00 500.00 O         70653 Fees-       500.00 P       250.00 O       0.00 500.00 O       0.00 500.00 O         70654 Telecom-Telephone Charges       250.00 P       0.00 500.00 O       0.00 500.00 O         70654 Telecom-Telephone Charges       250.00 P       0.00 500.00 O       0.00 500.00 O                                                                                                    |                                                                                       | 70054                                                                                                    | Supplies-Educationa                                                                                                    | al                                                                                                    | 1,000.00                                              | DР                                                                                           | 1,000.00                                   |            |                                                                                                    |                                               | 0.00                       | 1,000.00 |               |
| 70061 Supplies-General       200.00 P       200.00 0       0.00 200.00 0         70101 Postage-General       100.00 P       100.00 0       0.00 100.00 0         70205 Travel - Field Trips       1,500.00 P       1,500.00 0       0.00 300.00 0         70301 Printing/Duplicating-Lopying 1,500.00 P       1,500.00 0       0.00 300.00 0       0.00 300.00 0         70325 Printing/Duplicating-Copying 1,500.00 P       1,500.00 0       0.00 1,500.00 0       0.00 2,000.00 0         70325 Printing/Duplicating-Copying 1,500.00 P       2,000.00 0       0.00 2,000.00 0       0.00 2,000.00 0         70325 Printing/Duplicating-Copying 1,500.00 P       2,000.00 0       0.00 1,000.00 0       0.00 2,000.00 0         70352 Printing/Duplicating-Copying 1,500.00 P       2,000.00 0       0.00 2,000.00 0       0.00 2,000.00 0         70525 Frees-Professional       200.00 P       200.00 0       0.00 200.00 0       0.00 200.00 0         70553 Frees-Stopes-Stope Stopes-Stope Stopes-Professional       200.00 P       200.00 0       0.00 250.00 0       0.00 250.00 0         70554 Frees-Professional       200.00 P       200.00 0       0.00 250.00 0       0.00 250.00 0       0.00 250.00 0         70553 Frees-Stopes-Stope C-Stope Stope Stope Stope Stope Stope Stope Stope Stope Stope Stope Stope Stope Stope Stope Stope Stope Stope Stope Stope Stope Stope Stope Stope Stope Stope Stope Stope Stope Stope Stope                                                                                                     |                                                                                       | 70055                                                                                                    | Supplies-Office                                                                                                    |                                                                                                    | 500.00                                                | Р                                                                                            | 500.00                                     |            |                                                                                                    |                                               | 0.00                       | 500.00   |               |
| 70101 Postage-General       100.00 P       100.00       0.00       100.00         70205 Travel - Field Trips       1,500.00 P       1,500.00       0.00       1,500.00         70301 Printing/Duplicating-In<br>House Print       300.00 P       300.00       0.00       300.00         70352 Prof Fees       2,000.00 P       1,500.00       0.00       1,000.00         70535 Prof Fees       2,000.00 P       1,000.00       0.00       1,000.00         70552 Pees-Professional       200.00 P       200.00       0.00       2,000.00         70535 Prof Fees       2,000.00 P       200.00       0.00       2,000.00         70535 Prof Fees       500.00 P       500.00       0.00       200.00         70535 Prof Fees       500.00 P       200.00       0.00       200.00         70535 Prof Fees       500.00 P       200.00       0.00       200.00         7053 Prof Fees       500.00 P       200.00       0.00       200.00       0.00         7053 Prof Fees       500.00 P       200.00       0.00       200.00       0.00       200.00       0.00         7053 Prof Fees       500.00 P       250.00 P       250.00       0.00       250.00       0.00       250.00       0.00                                                                                                    |                                                                                       | 70061                                                                                                    | Supplies-General                                                                                                    |                                                                                                    | 200.00                                                | D P                                                                                          | 200.00                                     |            |                                                                                                    |                                               | 0.00                       | 200.00   |               |
| 70205 Travel - Field Trips       1,500.00 P       1,500.00       0.00       1,500.00         70301 Printing/Duplicating-In       300.00 P       300.00       0.00       300.00         70302 Printing/Duplicating-Copying       1,500.00 P       1,500.00       0.00       1,500.00         70325 Priot Fees-       2,000.00 P       2,000.00       0.00       0.00       0.00       0.00         70407 Purchased Srvcs-Other       1,000.00 P       1,000.00       0.00       0.00       0.00       0.00       0.00       0.00       0.00       0.00       0.00       0.00       0.00       0.00       0.00       0.00       0.00       0.00       0.00       0.00       0.00       0.00       0.00       0.00       0.00       0.00       0.00       0.00       0.00       0.00       0.00       0.00       0.00       0.00       0.00       0.00       0.00       0.00       0.00       0.00       0.00       0.00       0.00       0.00       0.00       0.00       0.00       0.00       0.00       0.00       0.00       0.00       0.00       0.00       0.00       0.00       0.00       0.00       0.00       0.00       0.00       0.00       0.00       0.00       0.00       0.00                                                                                                           |                                                                                       | 70101                                                                                                    | Postage-General                                                                                                    |                                                                                                    | 100.00                                                | D P                                                                                          | 100.00                                     |            |                                                                                                    |                                               | 0.00                       | 100.00   |               |
| 70301 Printing/Duplicating-In<br>House Print       300.00 P       300.00 P       0.00 300.00 P         70301 Printing/Duplicating-Copying 1,500.00 P       1,500.00 P       0.00 1,500.00 P         70353 Prof Fees-<br>Teach/Speaker/Honorana       0.000.00 P       0.00 2,000.00 P         70407 Purchased Strict-Sorther       1,000.00 P       0.00 1,000.00 P         70552 Fees-Professional       200.00 P       200.00 P       0.00 2,000.00 P         70553 Fees-<br>Subscript/Books/Publications       500.00 P       500.00 P       0.00 200.00 P         70804 Telecom-Telephone Charges       250.00 P       250.00 P       0.00 250.00 P         70804 Telecom-Telephone Charges       250.00 P       250.00 P       0.00 250.00 P         70804 Telecom-Telephone Charges       250.00 P       0.00 250.00 P       0.00 250.00 P         8elect Calculate to update the worksheet with additions, subtractions, percentage adjustments, deletions.       Select Calculate and save changes.         Select Requery to return to values last posted.       Account/Program Code lookup       Permanent Budget V         1       Permanent Budget V       Permanent Budget V       Permanent Budget V         3       Permanent Budget V       Permanent Budget V       Permanent Budget V         4       Permanent Budget V       Download All Worksheet Columns       Download Selected Worksheet                                                                                                    |                                                                                       | 70205                                                                                                    | -<br>Travel - Field Trips                                                                                                    |                                                                                                    | 1.500.00                                              | ) P                                                                                          | 1.500.00                                   |            |                                                                                                    |                                               | 0.00                       | 1.500.00 | _             |
| 20000 Printing/Duplicating-Int       300.00 P       300.00 P       0.00 300.00 P         20002 Printing/Duplicating-Copying 1,500.00 P       1,500.00 P       0.00 1,500.00 P         20002 Printing/Duplicating-Copying 1,500.00 P       2,000.00 P       0.00 2,000.00 P         20002 Purchased Strvs-Other       1,000.00 P       0.00 2,000.00 P         20002 Purchased Strvs-Other       1,000.00 P       0.00 2,000.00 P         20002 Purchased Strvs-Other       1,000.00 P       0.00 2,000.00 P         20003 Subscript/Books/Publications       0.00 200.00 P       0.00 200.00 P         20004 Purchased Strvs-Other       500.00 P       0.00 200.00 P       0.00 200.00 P         20005 Subscript/Books/Publications       500.00 P       250.00 P       0.00 250.00 P         20004 Telecom-Telephone Charges       250.00 P       250.00 P       0.00 250.00 P         20004 Telecom-Telephone Charges       250.00 P       0.00 250.00 P       0.00 250.00 P         20004 Telecom-Telephone Charges       250.00 P       0.00 250.00 P       0.00 250.00 P         20004 Telecom-Telephone Charges       250.00 P       0.00 250.00 P       0.00 250.00 P         20004 Telecom-Telephone Charges       250.00 P       250.00 P       0.00 250.00 P         20004 Telecom-Telephone Charges       200.00 P       200.00 P                                                                                                    |                                                                                       | 70201                                                                                                    | Drinting (Duplicating                                                                                                    | In                                                                                                    | 200.00                                                |                                                                                              | 200.00                                     |            |                                                                                                    |                                               | 0.00                       | 200.00   | -             |
| 70302 Printing/Duplicating-Copying       1,500.00 P       1,500.00       0.001,500.00 P         70353 Prof Fees-<br>Teadr/Speaker/Honoraria       2,000.00 P       2,000.00       0.002,000.00         70407 Purchased Srvss-Other       1,000.00 P       2,000.00       0.00       1,000.00         70552 Fees-Professional<br>Dues/Membership       200.00 P       200.00       0.00       200.00       0.00         70553 Fees-<br>Subscript/Books/Publications       500.00 P       500.00       0.00       250.00       0.00       250.00         70804 Telecom-Telephone Charges       250.00 P       250.00       0.00       250.00       0.00       250.00         Vew rows may be added within the parameters used to create the worksheet.<br>Select Calculate to update the worksheet with additions, subtractions, percentage adjustments, deletions.<br>Select Requery to return to values last posted.         Account/Program Code lookup         New Row Program Account Budget Duration Code Proposed Budget       1       Permanent Budget ¥       1       1         2       Permanent Budget ¥       1       1       1       1       1         3       Permanent Budget ¥       1       1       1       1       1         4       Permanent Budget ¥       1       1       1       1       1       1                                                                                                    |                                                                                       | 70301                                                                                                    | House Print                                                                                                    | -111                                                                                                    | 300.00                                                | JF                                                                                           | 300.00                                     |            |                                                                                                    |                                               | 0.00                       | 300.00   |               |
| 70353 Prof Fees-<br>Teadt/Speaker/Honoraria       2,000.00 P       2,000.00       0.00 2,000.00         70407 Purchased Srvcs-Other       1,000.00 P       1,000.00       0.00 1,000.00         70552 Fees-Professional<br>Dues/Membership       200.00 P       200.00       0.00 200.00         70552 Fees-<br>Subscript/Books/Publications       500.00 P       500.00       0.00 200.00         70804 Telecom-Telephone Charges       250.00 P       500.00       0.00 250.00         New rows may be added within the parameters used to create the worksheet.<br>Select Calculate to update the worksheet with additions, subtractions, percentage adjustments, deletions.<br>Select Post to recalculate and save changes.<br>Select Post to recalculate and save changes.<br>Select Program Code lookup         New Row Program Account Budget Duration Code Proposed Budget       1       Permanent Budget ♥         2       Permanent Budget ♥       9       9         3       Permanent Budget ♥       9         5       Permanent Budget ♥       9         6       Permanent Budget ♥       9         70 General & Administrative Expenses       10,050.00       10,050.00       0.00         70 General & Administrative Expenses       10,050.00       10,050.00       0.00                                                                                                    |                                                                                       | 70302                                                                                                    | Printing/Duplicating-                                                                                                    | -Copying                                                                                                    | 1,500.00                                              | ) P                                                                                          | 1,500.00                                   |            |                                                                                                    |                                               | 0.00                       | 1,500.00 |               |
| Teach/Speaker/Honoraria       Intercent and the second and the second a |                                                                                       | 70353                                                                                                    | Prof Fees-                                                                                                    |                                                                                                    | 2,000.00                                              | ) P                                                                                          | 2,000.00                                   |            |                                                                                                    |                                               | 0.00                       | 2,000.00 |               |
| 70407 Purchased Srvcs-Other       1,000.00 P       1,000.00       0.00 1,000.00         70552 Pees-Professional<br>Dues/Membership       200.00 P       200.00       0.00 200.00         70553 Fees-<br>Subscript/Books/Publications       500.00 P       500.00       0.00 500.00         70804 Telecom-Telephone Charges       250.00 P       250.00       0.00 250.00         New rows may be added within the parameters used to create the worksheet.<br>Select Calculate to update the worksheet with additions, subtractions, percentage adjustments, deletions.<br>Select Requery to return to values last posted.         Account/Program Code lookup       New Row Program Account Budget Duration Code Proposed Budget         1       Permanent Budget ¥         3       Permanent Budget ¥         4       Permanent Budget ¥         5       Permanent Budget ¥         5       Permanent Budget ¥         6       Post         7       Download All Worksheet Columns         Summary Totals       Account Type Title       Base Budget Proposed Budget New Budget Cumulative Change         GA       Operating Expenses       10,050.00       10,050.00       0.00         70 General & Administrative Expenses       10,050.00       10,050.00       0.00         Net       (10 050 00)       (10 050 00)       0.00       0.00                                                                                                    |                                                                                       |                                                                                                    | Teach/Speaker/Hon                                                                                                    | oraria                                                                                                    | .,                                                    |                                                                                              | _,                                         |            |                                                                                                    |                                               | 0.00                       | ,        |               |
| 70552 Fees-Professional<br>Dues/Membership       200.00 P       200.00       0.00       200.00         70553 Fees-<br>Subscript/Books/Publications       500.00 P       500.00       0.00       500.00         70804 Telecom-Telephone Charges       250.00 P       250.00       0.00       250.00         Select Calculate to update the worksheet with additions, subtractions, percentage adjustments, deletions.<br>Select Post to recalculate and save changes.<br>Select Requery to return to values last posted.         Account/Program Code lookup         New Row Program Account Budget Duration Code Proposed Budget         1       Permanent Budget ♥         3       Permanent Budget ♥         4       Permanent Budget ♥         5       Permanent Budget ♥         6       Permanent Budget ♥         7       Download All Worksheet Columns         Download All Worksheet Columns       Download Selected Worksheet Columns         Summary Totals       Account Type Title       Base Budget Proposed Budget New Budget Cumulative Change         GA       Operating Expenses       10,050.00       10,050.00       0.00         70 General & Administrative Expenses       10,050.00       10,050.00       0.00                                                                                                    |                                                                                       | 70407                                                                                                    | Purchased Srvcs-Ot                                                                                                    | ther                                                                                                    | 1,000.00                                              | ) P                                                                                          | 1,000.00                                   |            |                                                                                                    |                                               | 0.00                       | 1,000.00 |               |
| 70553 Fees-<br>Subscript/Books/Publications       500.00 P       500.00       0.00       500.00         70804 Telecom-Telephone Charges       250.00 P       250.00       0.00       250.00         1       New rows may be added within the parameters used to create the worksheet.<br>Select Calculate to update the worksheet with additions, subtractions, percentage adjustments, deletions.<br>Select Calculate and save changes.<br>Select Requery to return to values last posted.         Account/Program Code lookup         New Row Program Account Budget Duration Code Proposed Budget         1       Permanent Budget V         2       Permanent Budget V         3       Permanent Budget V         4       Permanent Budget V         5       Permanent Budget V         6       Permanent Budget V         2       Permanent Budget V         4       Permanent Budget V         5       Permanent Budget V         6       Operating Expenses         10,050.00       10,050.00       10,050.00         2       Status Perses       10,050.00         3       Permanent Budget V       Status Perses         4       Permanent Budget Proposed Budget New Budget Cumulative Change         6A       Operating Expenses       10,050.00       10,050.00       0.00                                                                                                    |                                                                                       | 70552                                                                                                    | Fees-Professional<br>Dues/Membership                                                                                                    |                                                                                                    | 200.00                                                | ) P                                                                                          | 200.00                                     |            |                                                                                                    |                                               | 0.00                       | 200.00   |               |
| 70804 Telecom-Telephone Charges       250.00 P       250.00 0       0.00       250.00 0         New rows may be added within the parameters used to create the worksheet.       Select Calculate to update the worksheet with additions, subtractions, percentage adjustments, deletions.       Select Calculate at a save change.         Select Calculate to update the worksheet.       Select Calculate at a save change.       Select Requery to return to values last posted.         Account/Program Code lookup       New Row Program Account Budget Duration Code Proposed Budget       Permanent Budget I         2       Permanent Budget I       Permanent Budget I         3       Permanent Budget I         4       Permanent Budget I         5       Permanent Budget I         6       Permanent Budget I         7       Calculate         8       Permanent Budget I         9       Permanent Budget I         9       Permanent Budget I         9       Permanent Budget I         9       Permanent Budget I         9       Permanent Budget I         9       Permanent Budget I         9       Permanent Budget I         9       Base Budget Proposed Budget New Budget Cumulative Change         6A       Operating Expenses       10,050.00       10,050.00       0.                                                                                                    |                                                                                       | 70553                                                                                                    | Fees-<br>Subscript/Books/Pu                                                                                                    | iblications                                                                                                    | 500.00                                                | ) P                                                                                          | 500.00                                     |            |                                                                                                    |                                               | 0.00                       | 500.00   |               |
| A New rows may be added within the parameters used to create the worksheet.<br>Select Calculate to update the worksheet with additions, subtractions, percentage adjustments, deletions.<br>Select Post to recalculate and save changes.<br>Select Requery to return to values last posted.          Account/Program Code lookup         New Row Program Account Budget Duration Code Proposed Budget         1       Permanent Budget ¥         2       Permanent Budget ¥         3       Permanent Budget ¥         4       Permanent Budget ¥         5       Permanent Budget ¥         6       Permanent Budget ¥         5       Permanent Budget ¥         6       Permanent Budget ¥         7       Download All Worksheet Columns         Summary Totals       Base Budget Proposed Budget New Budget Cumulative Change         GA       Operating Expenses       10,050.00       10,050.00       0.00         70 General & Administrative Expenses       10,050.00       10,050.00       0.00                                                                                                    |                                                                                       | 70804                                                                                                    | Telecom-Telephone                                                                                                    | Charges                                                                                                    | 250.00                                                | ) P                                                                                          | 250.00                                     |            |                                                                                                    |                                               | 0.00                       | 250.00   |               |
| 1       Permanent Budget v         2       Permanent Budget v         3       Permanent Budget v         4       Permanent Budget v         5       Permanent Budget v         6       Permanent Budget v         7       Summary Totals         Account Type Account Type Title       Base Budget Proposed Budget New Budget Cumulative Change         GA       Operating Expenses       10,050.00       10,050.00       0.00         70 General & Administrative Expenses       10,050.00       10,050.00       0.00                                                                                                    | Sele<br>Sele                                                                          | ct Calculate<br>ct Post to re<br>ct Requerv †                                                                                                    | to update the worksh<br>calculate and save ch<br>p return to values las:                                                                                                    | ieet with a<br>hanges.<br>t posted                                                                                | used to cr<br>additions,                              | subtractic                                                                                   | worksheet.<br>ons, percenta                | age adjust | ments, d                                                                                                    | deletions.                                    |                            |          |               |
| 2       Permanent Budget w         3       Permanent Budget w         4       Permanent Budget w         5       Permanent Budget w         5       Permanent Budget w         5       Permanent Budget w         6       Post         7       Calculate         0       Download All Worksheet Columns         0       Download Selected Worksheet Columns         Summary Totals       Download Selected Worksheet Columns         6A       Operating Expenses       10,050.00       10,050.00       0.00         70 General & Administrative Expenses       10,050.00       10,050.00       0.00         Net       (10,050,00)       (10,050,00)       0.00                                                                                                    | Sele<br>Sele<br>Account                                                               | ct Calculate<br>ct Post to re<br>ct Requery to<br>/Program (<br>w Program)                                                                                                    | to update the worksh<br>calculate and save ch<br>o return to values las<br>Code lookup<br>Account Budget D                                                                                                    | eet with a<br>nanges.<br>t posted.<br><b>uration C</b>                                                            | ode Prop                                              | eate the subtractic                                                                          | worksheet.<br>ons, percenta<br><b>Iqet</b> | age adjust | tments, d                                                                                                    | deletions.                                    |                            |          |               |
| 3       Permanent Budget v         4       Permanent Budget v         5       Permanent Budget v         5       Permanent Budget v         5       Permanent Budget v         5       Permanent Budget v         5       Permanent Budget v         6       Post         7       Download All Worksheet Columns         0       Download Selected Worksheet Columns         Summary Totals       Download Selected Worksheet Columns         Account Type Title       Base Budget Proposed Budget New Budget Cumulative Change         GA       Operating Expenses       10,050.00       10,050.00       0.00         70 General & Administrative Expenses       10,050.00       10,050.00       0.00         Net       (10,050.00)       (10,050.00)       0.00                                                                                                    | Sele<br>Sele<br>Account<br>New Ro<br>1                                                | ct Calculate<br>ct Post to re<br>ct Requery ti<br>:/Program (<br>w Program                                                                                                    | to update the worksh<br>calculate and save ch<br>o return to values las<br>Code lookup<br>Account Budget D                                                                                                    | eet with a<br>nanges.<br>t posted.<br><b>uration C</b><br>nt Budget                                               | ode Prop                                              | eate the subtractic                                                                          | worksheet.<br>ons, percenta<br><b>Iget</b> | age adjust | tments, d                                                                                                    | deletions.                                    |                            |          |               |
| 3       Permanent Budget ¥         4       Permanent Budget ¥         5       Permanent Budget ¥         5       Permanent Budget ¥         Calculate       Post         Download All Worksheet Columns       Download Selected Worksheet Columns         Summary Totals         Account Type Account Type Title       Base Budget Proposed Budget New Budget Cumulative Change         GA       Operating Expenses       10,050.00       10,050.00       0.00         70 General & Administrative Expenses       10,050.00       10,050.00       0.00         Net       (10,050.00)       (10,050.00)       0.00                                                                                                    | Sele<br>Sele<br>Account<br>New Ro<br>1                                                | ct Calculate<br>ct Post to re<br>ct Requery to<br>:/Program (<br>w Program                                                                                                    | to update the worksh<br>calculate and save cf<br>o return to values las<br>Code lookup<br>Account Budget D<br>Permaner                                                                                                    | neet with a<br>nanges.<br>t posted.<br>uration C<br>nt Budget                                                     | ode Prop                                              | eate the subtractic                                                                          | worksheet.<br>ons, percenta                | age adjust | tments, d                                                                                                    | deletions.                                    |                            |          |               |
| 4       Permanent Budget ✓         5       Permanent Budget ✓         Calculate       Post         Download All Worksheet Columns       Download Selected Worksheet Columns         Summary Totals         Account Type Account Type Title       Base Budget Proposed Budget New Budget Cumulative Change         GA       Operating Expenses       10,050.00       10,050.00       0.00         70 General & Administrative Expenses       10,050.00       10,050.00       0.00         Net       (10,050.00)       (10,050.00)       0.00                                                                                                    | Sele<br>Sele<br>Account<br>New Ro<br>1<br>2                                           | ct Calculate<br>ct Post to re<br>ct Requery tr<br>:/Program (<br>w Program                                                                                                    | to update the worksh<br>calculate and save ch<br>o return to values las<br>Code lookup<br>Account Budget D<br>Permaner<br>Permaner                                                                                                    | neet with a<br>nanges.<br>t posted.<br>uration C<br>nt Budget<br>nt Budget                                        | ode Prop                                              | eate the subtractic                                                                          | worksheet.<br>ns, percenta                 | age adjust | tments, d                                                                                                    | deletions.                                    |                            |          |               |
| 5       Permanent Budget V         Requery       Calculate         Download All Worksheet Columns       Post         Summary Totals         Account Type Account Type Title       Base Budget Proposed Budget New Budget Cumulative Change         GA       Operating Expenses       10,050.00       10,050.00       0.00         70 General & Administrative Expenses       10,050.00       10,050.00       0.00         Net       (10,050.00)       (10,050.00)       0.00                                                                                                    | Sele<br>Sele<br>Account<br>New Ro<br>1<br>2<br>3                                      | ct Calculate<br>ct Post to re<br>ct Requery to<br>//Program (<br>w Program                                                                                                    | to update the worksh<br>calculate and save ch<br>o return to values las<br>Code lookup<br>Account Budget D<br>Permaner<br>Permaner<br>Permaner                                                                                                    | neet with a<br>nanges.<br>t posted.<br><b>uration C</b><br>nt Budget<br>nt Budget                                 | ode Prop                                              | osed Bud                                                                                     | worksheet.<br>ons, percenta                | age adjust | tments, (                                                                                                    | deletions.                                    |                            |          |               |
| Requery       Calculate       Post         Download All Worksheet Columns       Download Selected Worksheet Columns         Summary Totals         Account Type Account Type Title       Base Budget Proposed Budget New Budget Cumulative Change         GA       Operating Expenses       10,050.00       10,050.00       0.00         70 General & Administrative Expenses       10,050.00       10,050.00       0.00         Net       (10,050.00)       (10,050.00)       0.00                                                                                                    | Sele<br>Sele<br>Account<br>New Ro<br>1<br>2<br>3<br>4                                 | v Calculate<br>ct Post to re<br>ct Requery to<br>/Program (<br>w Program                                                                                                    | to update the worksh<br>calculate and save ch<br>o return to values las<br>Code lookup<br>Account Budget D<br>Permaner<br>Permaner<br>Permaner<br>Permaner                                                                                                    | neet with a<br>nanges.<br>t posted.<br>uration C<br>nt Budget<br>nt Budget<br>nt Budget<br>nt Budget              | ode Prop<br>v<br>v<br>v<br>v<br>v<br>v<br>v<br>v<br>v | osed Bud                                                                                     | worksheet.<br>ons, percenta                | age adjust | tments, d                                                                                                    | deletions.                                    |                            |          |               |
| Requery       Calculate       Post         Download All Worksheet Columns       Download Selected Worksheet Columns         Summary Totals         Account Type Account Type Title       Base Budget Proposed Budget New Budget Cumulative Change         GA       Operating Expenses       10,050.00       10,050.00       0.00         70 General & Administrative Expenses       10,050.00       10,050.00       0.00         Net       (10,050,00)       (10,050,00)       0.00                                                                                                    | Sele<br>Sele<br>Account<br>New Ro<br>1<br>2<br>3<br>4<br>5                            | Very Calculate Calculate C | to update the worksh<br>calculate and save ch<br>o return to values las<br>Code lookup<br>Account Budget D<br>Permaner<br>Permaner<br>Permaner<br>Permaner<br>Permaner                                                                                                    | eet with a<br>nanges.<br>t posted.<br>uration C<br>nt Budget<br>nt Budget<br>nt Budget<br>nt Budget<br>nt Budget  | ode Prop                                              | reate the v<br>subtractic                                                                    | worksheet.<br>ons, percenta                | age adjust | tments, d                                                                                                    | deletions.                                    |                            |          |               |
| Download All Worksheet Columns         Download Selected Worksheet Columns           Summary Totals         Account Type Account Type Title         Base Budget Proposed Budget New Budget Cumulative Change           GA         Operating Expenses         10,050.00         10,050.00         0.00           70 General & Administrative Expenses         10,050.00         10,050.00         0.00                                                                                                    | Sele<br>Sele<br>Account<br>New Ro<br>1<br>2<br>3<br>4<br>5                            | Very Calculate Calculate C | to update the worksh<br>calculate and save ch<br>o return to values las<br>Code lookup<br>Account Budget D<br>Permaner<br>Permaner<br>Permaner<br>Permaner                                                                                                    | weet with a<br>nanges.<br>t posted.<br>we Budget<br>nt Budget<br>nt Budget<br>nt Budget<br>nt Budget<br>nt Budget | ode Prop                                              | reate the v<br>subtractic                                                                    | worksheet.<br>ons, percenta                | age adjust | tments, d                                                                                                    | deletions.                                    |                            |          |               |
| Download All Worksheet Columns         Download Selected Worksheet Columns           Summary Totals         Account Type Account Type Title         Base Budget Proposed Budget New Budget Cumulative Change           GA         Operating Expenses         10,050.00         10,050.00         0.00           70 General & Administrative Expenses         10,050.00         10,050.00         0.00                                                                                                    | Sele<br>Sele<br>Account<br>New Ro<br>1<br>2<br>3<br>4<br>5                            | Requei                                                                                                    | to update the worksh<br>calculate and save ch<br>o return to values las<br>Code lookup<br>Account Budget D<br>Permaner<br>Permaner<br>Permaner<br>Permaner                                                                                                    | weet with a<br>anges.<br>t posted.<br>uration C<br>ht Budget<br>ht Budget<br>ht Budget<br>ht Budget               | ode Prop                                              | reate the v<br>subtractic                                                                    | worksheet.<br>ons, percenta                | age adjust | tments, d                                                                                                    | deletions.                                    |                            |          |               |
| Summary Totals         Account Type Account Type Title       Base Budget Proposed Budget New Budget Cumulative Change         GA       Operating Expenses       10,050.00       10,050.00       0.00         70 General & Administrative Expenses       10,050.00       10,050.00       0.00         Net       (10,050,00)       (10,050,00)       0.00                                                                                                    | Sele<br>Sele<br>Account<br>New Ro<br>1<br>2<br>3<br>4<br>5                            | Ct Calculate<br>ct Post to re<br>ct Requery to<br>/Program (<br>w Program (<br>m Program (<br>Requered)                                                                                                    | to update the worksh<br>calculate and save of<br>o return to values las<br>Code lookup<br>Account Budget D<br>Permaner<br>Permaner<br>Permaner<br>Permaner                                                                                                    | weet with a<br>nanges.<br>t posted.<br>uration C<br>nt Budget<br>nt Budget<br>nt Budget<br>nt Budget              | ode Prop                                              | reate the v<br>subtractic                                                                    | lget                                       | age adjust | ments, d                                                                                                    | deletions.                                    |                            |          |               |
| Summary Totals         Base Budget Proposed Budget New Budget Cumulative Change           GA         Operating Expenses         10,050.00         10,050.00         0.00           70 General & Administrative Expenses         10,050.00         10,050.00         0.00                                                                                                    | Account<br>New Ro<br>1<br>2<br>3<br>4<br>5                                            | verified and the second second | to update the worksh<br>calculate and save cb<br>o return to values las<br>Code lookup<br>Account Budget D<br>Permaner<br>Permaner<br>Permaner<br>Permaner                                                                                                    | eet with a<br>nanges.<br>t posted.<br>uration C<br>nt Budget<br>nt Budget<br>nt Budget<br>nt Budget               | ode Prop   Calcula  Dox                               | reate the v<br>subtractic                                                                    | worksheet.<br>ons, percent:                | age adjust | Pe                                                                                                    | deletions.                                    |                            |          |               |
| Account Type Account Type Title         Base Budget Proposed Budget New Budget Cumulative Change           GA         Operating Expenses         10,050.00         10,050.00         0.00           70 General & Administrative Expenses         10,050.00         10,050.00         0.00         0.00                                                                                                    | Sele<br>Sele<br>Sele<br>Account<br>2<br>3<br>4<br>5                                   | Ct Calculate<br>Ct Post to re<br>ct Requery to<br>/Program (<br>w Program (<br>w Program<br>Reque                                                                                                    | to update the worksh<br>calculate and save do<br>o return to values las<br>Code lookup<br>Account Budget D<br>Permaner<br>Permaner<br>Permaner<br>Permaner<br>Permaner<br>Worksheet Columns                                                                                              | eet with a<br>nanges.<br>t posted.<br>uration C<br>ht Budget<br>ht Budget<br>ht Budget                            | ode Prop                                              | te                                                                                           | Iget                                       | age adjust | rments, d<br>Po                                                                                                    | deletions.                                    |                            |          |               |
| GA         Operating Expenses         10,050.00         10,050.00         10,050.00         0.00           70 General & Administrative Expenses         10,050.00         10,050.00         10,050.00         0.00           Net           (10,050.00         (10,050.00         0.00                                                                                                    | Sele<br>Sele<br>Account<br>New Ro<br>1<br>2<br>3<br>4<br>5<br>5<br>Summai             | Calculate     Calculate        | to update the worksh<br>calculate and save ch<br>o return to values las<br>Code lookup<br>Account Budget D<br>Permaner<br>Permaner<br>Permaner<br>Permaner<br>Permaner<br>Permaner                                                                                                    | uration C<br>t posted.<br>uration C<br>tt Budget<br>tt Budget<br>tt Budget<br>tt Budget                           | ode Prop                                              | reate the v<br>subtractic<br>mosed Bud<br>te                                                 | Iget                                       | age adjust | Province in the second second se                                                                                                    | deletions.                                    |                            |          |               |
| 70 General & Administrative Expenses 10,050.00 10,050.00 10,050.00 0.00                                                                                                    | Account<br>New Ro<br>1<br>2<br>3<br>4<br>5<br>Summai<br>Account                       | Creature to receive the second second s      | to update the worksh<br>calculate and save cb<br>o return to values las<br>Code lookup<br>Account Budget D<br>Permaner<br>Permaner<br>Permaner<br>Permaner<br>Permaner<br>vorksheet Columns<br>unt Type Title                                                                            | uration C<br>t posted.<br>uration C<br>tt Budget<br>tt Budget<br>tt Budget                                        | ode Prop                                              | teate the v<br>subtractic<br>mosed Bud                                                       | Iget                                       | age adjust | Provide the second second seco | deletions.                                    | ive Change                 |          |               |
|                                                                                                    | Account<br>New Ro<br>1<br>2<br>3<br>4<br>5<br>Summar<br>Account<br>GA                 | Request Type Acco                                                                                                    | to update the worksh<br>calculate and save cb<br>o return to values las<br>Code lookup<br>Account Budget D<br>Permaner<br>Permaner<br>Permaner<br>Permaner<br>Permaner<br>Vorksheet Columns<br>unt Type Title<br>ating Expenses                                                          | eet with a<br>hanges.<br>t posted.<br>uration C<br>ht Budget<br>ht Budget<br>ht Budget<br>ht Budget               | ode Prop                                              | teate the v<br>subtractic<br>mosed Bud<br>te<br>te<br>Budget Pr<br>050.00                    | Iget                                       | age adjust | mns<br>W Budg<br>10,050.                                                                                                    | deletions.                                    | ive Change                 |          | )             |
|                                                                                                    | Sele<br>Sele<br>Account<br>New Ro<br>1<br>2<br>3<br>4<br>5<br>Summar<br>Account<br>GA | Request Type Accoo<br>Opera<br>70 Gene                                                                                                    | to update the worksh<br>calculate and save ch<br>o return to values las<br>Code lookup<br>Account Budget D<br>Permaner<br>Permaner<br>Permaner<br>Permaner<br>Permaner<br>Permaner<br>Vorksheet Columns<br>worksheet Columns<br>unt Type Title<br>ating Expenses<br>ral & Administrative | eet with a<br>hanges.<br>t posted.<br>uration C<br>ht Budget<br>ht Budget<br>ht Budget<br>ht Budget<br>at Budget  | ode Prop                                              | teate the v<br>subtractic<br>mosed Bud<br>te<br>wentoad Sel<br>Budget Pr<br>050.00<br>050.00 | Iget                                       | sheet Colu | Pe<br>mns<br>w Budg<br>10,050.<br><b>10,050</b> .                                                                                                    | deletions.<br>ost<br>pet Cumulati<br>00<br>00 | ive Change<br>0.00<br>0.00 |          | )             |

# Example of Budget Preparation Sheet:

| -                      | Dickinson College - Budget Prepar        | ration      |              |             |              |             |                  |               |             |  |
|------------------------|------------------------------------------|-------------|--------------|-------------|--------------|-------------|------------------|---------------|-------------|--|
|                        | 205600 - Equestrian Studies              |             |              |             |              |             |                  |               |             |  |
|                        | Budget Officer: Junkin, Joseph           |             |              |             |              |             |                  |               |             |  |
|                        |                                          |             |              |             |              |             | \                |               |             |  |
| Expenses               | Account                                  | FY07 Budget | FY07 Actuals | FY08 Budget | FY08 Actuals | FY09 Budget | 2009 FYTD Actua  | 2009 Variance | FY10 Budget |  |
| Operating Expenses     | 700 Budget Expenses                      | 9,851       | 0            | 0           | 0            |             | 0                | 0             |             |  |
|                        | 70054 Supplies-Educational               | 0           | 950          | 990         | 977          | 1,000       | 839              | 161           |             |  |
|                        | 70055 Supplies-Office                    | 0           | 444          | 495         | 460          | 500         | 200              | 300           |             |  |
|                        | 70061 Supplies-General                   | 0           | 210          | 198         | 215          | 200         | 156              | 44            |             |  |
|                        | 70101 Postage-General                    | 0           | 120          | 99          | 135          | 100         | 101              | -1            |             |  |
|                        | 70205-Travel-Field Trips                 | 0           | 1,285        | 1,485       | 1,315        | 1,500       | 1,500            | 0             |             |  |
|                        | 70301 Printing/Duplicating-In House Prin | 0           | 100          | 297         | 225          | 300         | 220              | 80            |             |  |
|                        | 70302 Printing/Duplicating-Copying       | 0           | 1,400        | 1,485       | 1,506        | 1,500       | 651              | 849           |             |  |
|                        | 70353-Prof Fees-Teach/Speaker/Honor      | 0           | 1,975        | 1,980       | 2,010        | 2,000       | 2,231            | -231          |             |  |
|                        | 70407 Purchased Srvcs-Other              | 0           | 1,000        | 990         | 1,000        | 1,000       | 750              | 250           |             |  |
|                        | 70552 Fees-Professional Dues/Members     | 0           | 200          | 200         | 200          | 200         | 200              | 0             |             |  |
|                        | 70553 Fees-Subscprit/Books/Publication   | 0           | 276          | 495         | 300          | 500         | 320              | 180           |             |  |
|                        | 70804 Telecom-Telephone Charges          | 0           | 0            | 246         | 50           | 250         | 12               | 238           |             |  |
|                        | 70911 Program Expenses                   | 0           | 750          | 990         | 750          | 1,000       | 699              | 301           |             |  |
| Total Operating Exp    | enses                                    | 9,851       | 8,710        | 9,951       | 9,143        | ( 10,050    | ) 7,879          | 2,171         |             |  |
| Requests for office e  | equipment should be requested here       |             |              |             |              |             | /                |               |             |  |
|                        |                                          |             |              |             |              |             | To reconcile to: |               | 9,550       |  |
|                        |                                          |             |              |             |              |             |                  |               |             |  |
| Pequests for furniture | re should be directed to Jerikov Kidd a  | t avt 1212  |              |             |              |             |                  |               |             |  |
| 2/27/09 9:25 AM        | * Includes funds 1000, 3000, and 9300    | - 1 -       |              |             |              |             |                  |               |             |  |

### 3. Entering the New Budget:

#### a. Add or subtract budget in a line.

Example 3a: Decrease budget in line 70061 by \$100. (Always use whole dollar amounts):

- *Change Value* column: Type "-100" in field next to line 70061. (Do not use comma separator if greater than 1000.)
- *Percent* column: **Do not enter check.**
- Click on "Calculate" button or hit "enter" key.
- Review changes in *Cumulative Change* column and *New Budget* column.
- "Post" button will save changes, update *Proposed Budget* column, and create audit trail.
- Review totals in *Summary Totals* box

**b. Reallocate budget between lines**. Use this feature to reallocate equal amounts of money among lines.

Example 3b: Decrease budget in line 70054 by \$500 and increase budget by \$250 in line 70055 and \$250 in line 70061. (Always use whole dollar amounts):

- *Change Value* column: "-500" in line 70054
- Change Value column: "250" in line 70055 (no need to add a "+")
- Change Value column: "250" in line 70061 (no need to add a "+")
- Click on "Calculate" button or hit "enter" key.
- Review changes in *Cumulative Change* column and *New Budget* column.
- "Post" button will save changes, update *Proposed Budget* column, and create audit trail.
- Review totals in *Summary Totals* box.

| nustrati       | ion of exal            |                                          |                |                    |                         |                       |             |                        |               |                  |   |
|----------------|------------------------|------------------------------------------|----------------|--------------------|-------------------------|-----------------------|-------------|------------------------|---------------|------------------|---|
| 🕘 Budget       | Worksheet - N          | hicrosoft Internet Explorer              |                |                    |                         |                       |             |                        |               |                  | × |
| File Edit      | View Favorite          | s Tools Help                             |                |                    |                         |                       |             |                        |               | _                | , |
| 🔇 Back 🔹       | • • • 🗈 🖻              | ) 🏠 🔎 Search , Favorites 🔗               | ۵- 🎍 ا         | a - 🗖 (            | L -3                    |                       |             |                        |               |                  |   |
| Address 🙋      | https://bnrapp2./      | dickinson.edu/pls/TEST/bwfkbwsh.P_Budgel | t_Worksheet    |                    |                         |                       |             |                        | ✓ →           | Go Links         | » |
| Google         | G <del>-</del>         | 🔽 Go 🗄 🍏 🤔 👻 🔂 B                         | lookmarks 🕶    | 🖵 Popups ol        | kay 🥙 Check 🤜           | 🗸 🐴 AutoLink 👻 📔 Auto | Fill 🔒 Seni | itov 🖉                 |               | Settings         | Ŧ |
| lue:           |                        | Percent O 2 dec                          | imals          | ⊙ 1.00             | 0 10.00                 | O 100.00 Calo         | ulate       |                        |               |                  | ^ |
| t<br>t Progran | n Account<br>Type/Code | Title                                    | Base<br>Budget | Budget<br>Duration | Proposed Cl<br>n Budget | nange Value           | Percent     | : Cumulative<br>Change | New<br>Budget | Delete<br>Record |   |
| 100            |                        | Instructional                            |                | Code               |                         |                       |             |                        |               |                  |   |
| 100            | GA                     | Instructional<br>Operating Expenses      |                |                    |                         |                       |             | _                      |               |                  |   |
|                | 70054                  | Supplies-Educational                     | 1,000.00       | P                  | 1,000.00                | -500                  |             | ( 500.00)              | 500.00        |                  |   |
|                | 70055                  | Supplies-Office                          | 500.00         | P                  | 500.00                  | 250                   |             | 250.00                 | 750.00        |                  |   |
|                | 70061                  | Supplies-General                         | 200.0          | P                  | 200.00                  | 250                   |             | 250.00                 | 450.00        |                  |   |
|                | 70101                  | Postage-General                          | 100.00         | A                  | 100.00                  |                       |             | 0.00                   | 100.00        |                  |   |
|                | 70205                  | Travel - Field Trips                     | 1,500.00       | P                  | 1,500.00                |                       |             | 0.00                   | 1,500.00      |                  |   |
|                | 70301                  | Printing/Duplicating-In<br>House Print   | 300.00         | P                  | 300.00                  |                       |             | 0.00                   | 300.00        |                  |   |
|                | 70302                  | Printing/Duplicating-Copying             | 1,500.00       | P                  | 1,500.00                |                       |             | 0.00                   | 1,500.00      |                  |   |
|                | 70353                  | Prof Fees-<br>Teach/Speaker/Honoraria    | 2,000.00       | P                  | 2,000.00                |                       | j           | 0.00                   | 2,000.00      |                  |   |
|                | 70407                  | Purchased Srvcs-Other                    | 1,000.00       | P                  | 1,000.00                |                       |             | 0.00                   | 1,000.00      |                  |   |
|                | 70552                  | Fees-Professional<br>Dues/Membership     | 200.00         | P                  | 200.00                  |                       |             | 0.00                   | 200.00        |                  |   |
|                | 70553                  | Fees-<br>Subscript/Books/Publications    | 500.00         | P                  | 500.00                  |                       | ] 🗆         | 0.00                   | 500.00        |                  |   |
|                | 70804                  | Telecom-Telephone Charges                | 250.00         | P                  | 250.00                  |                       |             | 0.00                   | 250.00        |                  |   |
|                | 70911                  | Program Expenses                         | 1,000.00       | P                  | 1,000.00                |                       |             | 0.00                   | 1,000.00      |                  | ~ |
| <              |                        |                                          |                |                    |                         |                       |             |                        |               | >                | - |
| ど Done         |                        |                                          |                |                    |                         |                       |             | <b>a</b>               | 🥝 Internet    |                  |   |
| 🚜 star         | t 🛛 🐺 🥭                | 😡 🔌 😡 Inbox - Microsoft Out              | PY10 Bu        | dget Officer .     | 🖉 Budget                | Worksheet             |             |                        | EN 🔇          | ) 🔂 3:36 PM      |   |

Illustration of example 3b

**c.** Add a line not currently in your budget. Use this feature to add new lines to your budget. You must know the account number and the program number. Go to the section of the worksheet located below the account lines titled *Account/Program Code lookup*. Example 3c: Add line 70806 with \$1000 in budget money:

- *Program:* "100"
- Account: "70806"
- Budget Duration Code: Always leave as default "Permanent Budget"
- *Proposed Budget:* "1000" (Do not use a comma separator)
- Click on "Calculate" button or hit "enter" key.
- Review to make sure the line is entered in the budget with the correct amount in *Cumulative Changes* and *New Budget* columns.
- "Post" button will save changes, update *Proposed Budget* column, and create audit trail.
- Review totals in *Summary Totals* box.

• These messages will display at the top of the worksheet:

Program 100 Account 70806 Duration P added to worksheet.

The changes submitted have been processed.

#### Illustration of example 3c

| 🕘 Bud   | get W | orksheet - i  | Microsoft In    | ternet Expl          | orer                    |                        |                       |          |                |             |               |   |              | - 7 🛛                  |
|---------|-------|---------------|-----------------|----------------------|-------------------------|------------------------|-----------------------|----------|----------------|-------------|---------------|---|--------------|------------------------|
| File E  | dit V | liew Favorib  | es Tools H      | ielp                 |                         |                        |                       |          |                |             |               |   |              | 1                      |
| 🔇 Bad   | k • ( | o · 🖹 :       | a 🏠 🔎 s         | earch 🛛 👷 Fa         | ivorites 🤗              | ⊗- 🌡                   | 🖬 - 🗖 🛍 -             | 3        |                |             |               |   |              |                        |
| Address | ど ht  | tps://bnrapp2 | .dickinson.edu/ | pls/TEST/bwfk        | bwsh.P_Budge            | et_Workshee            | t                     |          |                |             |               |   | 💌 🔁 Go       | Links »                |
| Googl   | le G  | -             | ~               | 🛛 Go 🕂 🍏 🚪           | 🗳 👻 😭                   | Bookmarks <del>v</del> | 🚽 Popups okay         | ABC Chec | 🗸 👻 🚳 AutoLink | 👻 📔 AutoFil | 🛛 🔒 Send to 🗸 | S | 0            | ) Settings 🕶           |
| OPAL    | N     |               | 7040            | 07 Purchas           | sed Srvcs               | -Other                 | 1,000.00              | P        | 1,000.00       |             |               |   | 0.00 :       | L,000.( <mark>^</mark> |
| OPAL    | N     |               | 7055            | 52 Fees-Pr<br>Dues/M | rofessiona<br>1embershi | <br>>                  | 200.00                | Ρ        | 200.00         |             |               |   | 0.00         | 200.0                  |
| OPAL    | N     |               | 7055            | 53 Fees-<br>Subscri  | ipt/Books,              | /Publicati             | 500.00<br>ons         | Ρ        | 500.00         |             |               |   | 0.00         | 500.0                  |
| OPAL    | N     |               | 7080            | 4 Telecon            | <u>n-Telepho</u>        | <del>ne Char</del> g   | <del>jes 250.00</del> | P        | 250.00         |             |               |   | 0.00         | 250.0                  |
| NEW     | N     |               | 7080            | 06 Telecon           | n-Other                 |                        | 0.00                  | P        | 0.00           |             |               |   | 1,000.00     | 1,000.                 |
| OPAL    | N     |               | 709             | 1 Program            | TT Expensi              | <del>)S</del> 3        | 1,000.00              | P        | 1,000.00       |             |               |   | 0.00         | 1,000.0                |
| ALLUL   |       | rogram        |                 |                      |                         | a da Duan              | and pudant            |          |                |             |               |   |              |                        |
| New I   | ROW   | +rogram       | ACCOUNT         | Budget L             | ouration C              | ode Prop               | iosea Buaget          | loool    |                |             |               |   |              |                        |
| 2       | ~     | 100           | 70806           | Permaner             | nt Budget               |                        |                       |          |                |             |               |   |              |                        |
| 2       |       |               |                 | Permaner             | nt Buuyet               | *                      |                       |          |                |             |               |   |              |                        |
|         |       |               |                 | Permaner             | nt Budget               | ×                      |                       |          |                |             |               |   |              |                        |
| 4       |       |               |                 | Permane              | nt Budget               | ×                      |                       |          |                |             |               |   |              |                        |
| 5       |       |               |                 | Permaner             | nt Budget               | *                      |                       |          |                |             |               |   |              |                        |
|         |       | Reque         | ry              |                      |                         | Calcula                | te                    |          |                | Post        |               |   |              |                        |
|         |       |               |                 |                      |                         |                        |                       |          |                |             |               | _ |              | ~                      |
| <       |       |               |                 |                      |                         |                        | IIII                  |          |                |             |               |   |              | >                      |
| 🕘 Done  |       |               |                 |                      |                         |                        |                       | _        |                |             |               |   | 🔒 🥑 Internet |                        |
| 🛃 st    | tart  | - T 🔁         | 🛛 🔗 🕺 🖸         | Inbox - Micro        | soft Out                | 📲 FY10 B               | udget Officer         | 🖉 🙆 Bud  | get Worksheet  |             |               |   | EN 🔇 😡       | 3:39 PM                |

Hint: Find link to a list of all expense accounts beneath *Summary Totals* box. (See next page for illustrations.)

| ccount Typ        | e Account Type Title                | Base Budget Pro | oposed Budget      | New Budget Cum   | ulative Change |
|-------------------|-------------------------------------|-----------------|--------------------|------------------|----------------|
| A                 | Operating Expenses                  | 10,050.00       | 10,050.00          | 9,950.00         | ( 100.00       |
| 7                 | 0 General & Administrative Expenses | 10,050.00       | 10,050.00          | 9,950.00         | (100.00        |
| Ne                | t                                   | ( 10,050.00)    | ( 10,050.00)       | ( 9,950.00)      | 100.00         |
|                   |                                     | -               |                    |                  |                |
| <u>turn To To</u> | op /                                |                 | $\rightarrow$      |                  |                |
| eturn To To       | [ Budget Queries                    | Expense Account | : List   Budget De | velopment Menu ] |                |

#### Link will take you to this page:

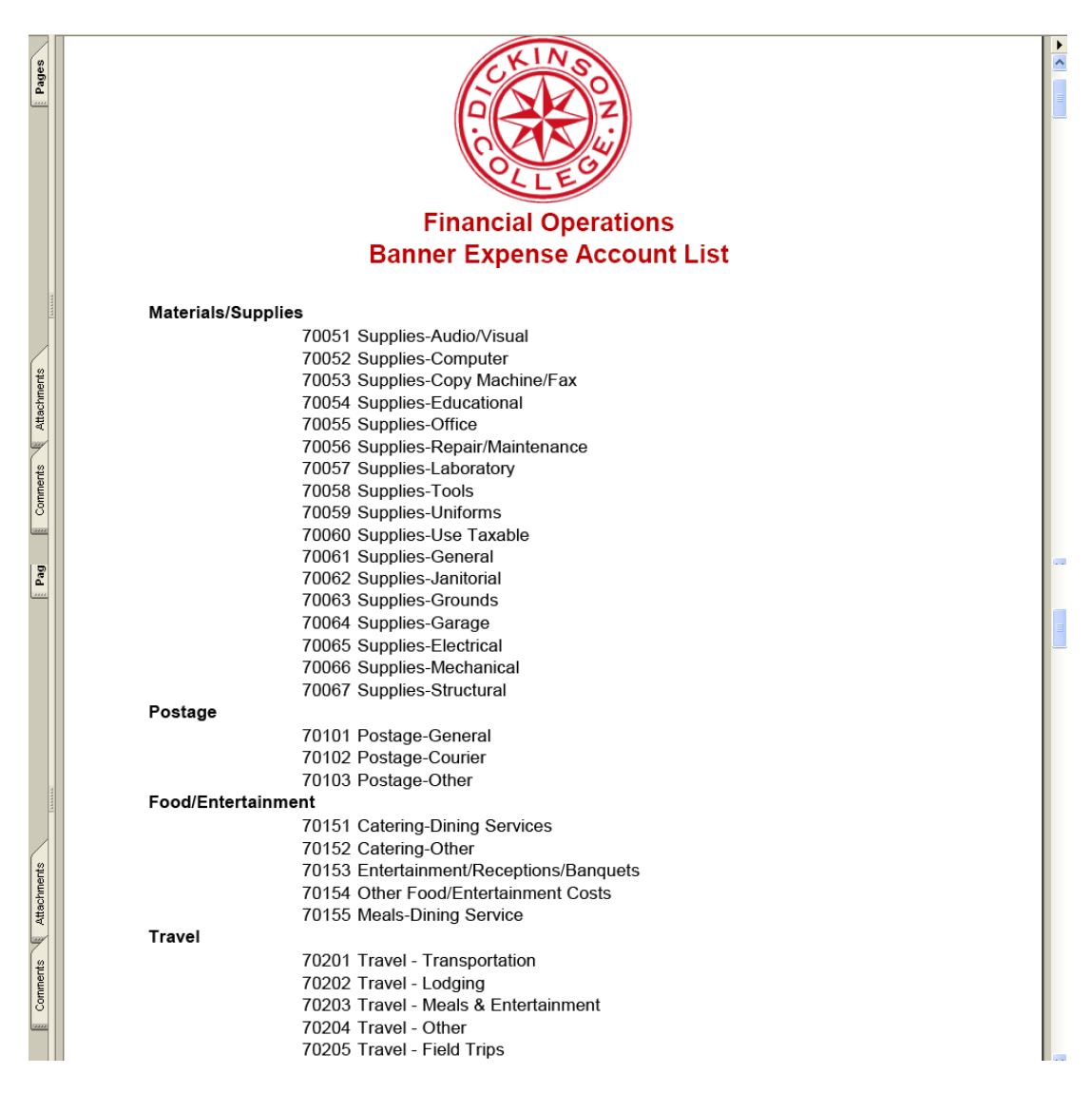

P:\s\stafford\private\My Documents\Budget Module FY10\FY10 Budget Officer Training Manual for Budget Self Service.docx

**d. Delete a line from your budget**. Use this feature to delete a line from your budget. Example 3d: Delete line 70804:

- Delete Record column: Check checkbox in line 70804
  - Click "Calculate" button or hit "enter" key.
  - Line will stay in budget, but *New Budget* column will read zero and *Cumulative Changes* column will show a negative amount equal to the amount previously in that line.
  - "Post" button will save changes, update *Proposed Budget* column, and create audit trail.
  - Review totals in *Summary Totals* box.

| Illustr | ation of ex     | kample 3d                                |                        |                    |             |                   |                    |            |           |        |                      |
|---------|-----------------|------------------------------------------|------------------------|--------------------|-------------|-------------------|--------------------|------------|-----------|--------|----------------------|
| 🗿 Budg  | et Worksheet -  | Microsoft Internet Explorer              |                        |                    |             |                   |                    |            |           |        | PX                   |
| File Ed | dit View Favori | tes Tools Help                           |                        |                    |             |                   |                    |            |           |        | - 🥂                  |
| G Back  | • 🕤 • 💌         | 👔 🏠 🔎 Search 👷 Favorites 🛛 🙆             | ۵- 🍇                   | 🖬 - 🖵 🕷            | ä. 48       |                   |                    |            |           |        |                      |
| Address | Attps://bnrapp. | 2.dickinson.edu/pls/TEST/bwfkbwsh.P_Budg | jet_Workshee           | t                  |             |                   |                    |            | ~         | Go     | Links »              |
| Google  | e G•            | 🔽 Go 🗄 🍪 🥳 🖌 🏠                           | Bookmarks <del>v</del> | 🖃 Popups ok        | ay 🏾 🌮 Cheo | ik 👻 🚳 Autolink 🤜 | 🗧 📔 AutoFill 🔒 Sei | nd to 👻 🥖  |           | 0 Sr   | ettings <del>v</del> |
| ie:     |                 | Percent 🔿 2 dec                          | imals                  | ⊙ 1.00             | 0 10.00     | 0 100.00          | Calculate          |            |           |        | ^                    |
| Program | m Account       | Title                                    | Base                   | Budget F           | Proposed (  | Change Value      | Percent            | Cumulative | New       | Delet  |                      |
|         | Type/Code       |                                          | Budget                 | Duration E<br>Code | Budget      | 2                 |                    | Change     | Budgett   | Recor  | <sup>.d</sup>        |
| 100     |                 | Instructional                            |                        |                    |             |                   |                    |            |           | $\sim$ | $\sim$               |
|         | GA              | Operating Expenses                       |                        |                    |             |                   |                    |            |           |        |                      |
|         | 70054           | Supplies-Educational                     | 1,000.00               | P :                | 1,000.00    |                   |                    | 0.00       | 1,000.00  |        |                      |
|         | 70055           | Supplies-Office                          | 500.00                 | ) P                | 500.00      |                   |                    | 0.00       | 500.00    |        |                      |
|         | 70061           | Supplies-General                         | 200.00                 | P                  | 200.00      |                   |                    | 0.00       | 200.00    |        |                      |
|         | 70101           | Postage-General                          | 100.00                 | P                  | 100.00      |                   |                    | 0.00       | 100.00    |        |                      |
|         | 70205           | Travel - Field Trips                     | 1,500.00               | P                  | 1,500.00    |                   |                    | 0.00       | 1,500.00  |        |                      |
|         | 70301           | Printing/Duplicating-In<br>House Print   | 300.00                 | P                  | 300.00      |                   |                    | 0.00       | 300.00    |        |                      |
|         | 70302           | Printing/Duplicating-Copying             | 1,500.00               | P                  | 1,500.00    |                   |                    | 0.00       | 1,500.00  |        |                      |
|         | 70353           | Prof Fees-<br>Teach/Speaker/Honoraria    | 2,000.00               | P :                | 2,000.00    |                   |                    | 0.00       | 2,000.00  |        |                      |
|         | 70407           | Purchased Srvcs-Other                    | 1,000.00               | P                  | 1,000.00    |                   |                    | 0.00       | 1,000.00  |        |                      |
|         | 70552           | Pees-Professional<br>Dues/Membership     | 200.00                 | P                  | 200.00      |                   |                    | 0.00       | 200.00    |        |                      |
|         | 70553           | Fees-<br>Subscript/Books/Publications    | 500.00                 | )P                 | 500.00      |                   |                    | 0.00       | 500.00    |        |                      |
|         | 70804           | Telecom-Telephone Charges                | 250.00                 | DP C               | 250.00      |                   |                    | ( 250.00)  | 0.00      |        | >                    |
|         | 70911           | Program Expenses                         | 1,000.00               | P                  | 1,000.00    |                   |                    | 0.00       | 1,000.00  |        | ~                    |
| <       |                 |                                          |                        |                    |             |                   |                    |            |           |        | <u></u>              |
| ど Done  |                 |                                          |                        |                    |             |                   |                    | <b>a</b>   | 🔮 Interne | t      |                      |
| 🤳 sta   | art 🛛 🐩 🖄       | 🕽 😡 🎽 😡 Inbox - Microsoft Out            | 🗐 FY10 8               | Budget Officer     | - 🛛 🙆 Buc   | lget Worksheet    |                    |            | EN        | ्र 💽 ः | :59 PM               |

e. Mass Change: Use this to update all budget lines by a certain percent decrease or a certain dollar decrease. Use *Mass Change Parameter* section of worksheet.

Example 3e-1: decrease each line by 1%:

- Change Value: "-1"
- *Percent* checkbox: Enter check.
- Round to Nearest: <u>Always</u> choose radio button 1.00.
- Click on "Calculate" button or hit "enter" key.
- Review changes in *Cumulative Change* column and *New Budget* column.
- "Post" button will save changes, update *Proposed Budget* column, and create audit trail.
- Review totals in *Summary Totals* box.

Example 3e-2: decrease each line by \$10:

- Change Value: "-10"
- *Percent* checkbox: **Do not enter check.**
- Round to Nearest: <u>Always</u> choose radio button 1.00.
- Click on "Calculate" button or hit "enter" key.
- Review changes in *Cumulative Change* column and *New Budget* column.
- "Post" button will save changes, update *Proposed Budget* column, and create audit trail.
- Review totals in *Summary Totals* box.

Illustration of example 3e-1

| 🖹 Bud                                                                                                    | get W                                                                                                    | orksheet -   | Microsoft Inte      | rnet Explorer                          |             |          |           |                |               |              |            |
|----------------------------------------------------------------------------------------------------|----------------------------------------------------------------------------------------------------|--------------|---------------------|----------------------------------------|-------------|----------|-----------|----------------|---------------|--------------|------------|
| File E                                                                                                    | dit V                                                                                                    | iew Favori   | tes Tools Hel       | 0                                      |             |          |           |                |               |              | _          |
| 🕝 Back                                                                                                    | k ▼ (                                                                                                    | ) · 💌        | 😰 🏠 🔎 Sea           | rch 👷 Favorites 🥝 🔗 - 🚴 👩              | - 🗆 📖       | 48       |           |                |               |              |            |
| Address                                                                                                    | 🙆 ht                                                                                                    | tps://bnrapp | 2.dickinson.edu/pls | ;/TEST/bwfkbwsh.P_Budget_Worksheet     |             |          |           |                |               | V 🄁 Go       | , Links    |
| Googl                                                                                                    | e G                                                                                                    | ,            | ~                   | Go 🗄 🚮 🚰 👻 🏠 Bookmarks 🕶 💂             | Popups okay | Check 🔻  | AutoLink  | 🗸 👻 AutoFill 🔓 | 🌢 Send to 👻 🔏 | 6            | ) Settings |
|                                                                                                    | Edd Wey Favorities Tools Help         See Thtps://brapp2.doi/moon.edu/bit/TEST/br/fbavsh.P_Budget_Worksheet         See Thtps://brapp2.doi/moon.edu/bit/TEST/br/fbavsh.P_Budget_Worksheet         See Thtps://brapp2.doi/moon.edu/bit/TEST/br/fbavsh.P_Budget_Worksheet         See Thtps://brapp2.doi/moon.edu/bit/TEST/br/fbavsh.P_Budget_Worksheet         See Thtps://brapp2.doi/moon.edu/bit/TEST/br/fbavsh.P_Budget_Worksheet         See Thtps://brapp2.doi/moon.edu/bit/TEST/br/fbavsh.P_Budget_Worksheet         Mass Change Parameters       Round To Nearest         Mass Change Parameters       Round To Nearest         Mass Change Parameters       Percent       Percent Cumulative New<br>Change         Kshedt       Budget Inc. Select the Jin/on account       Title       Base       Budget Duration Budget       Percent Cumulative New<br>Change       Reund To Nearest         Inge Value:       -1       Percent       Clause       Percent Cumulative New<br>Change       Reund To Nearest         Inge Value:       -1       Percent       Clause       Percent Cumulative New<br>Change       Reund To Nearest         Inge Value:       -1       Percent       Clause       Percent Cumulative New<br>Change       Reund To Nearest         Inge Value:       -1       Percent       Clause       Reund |              |                     |                                        |             |          |           |                |               |              |            |
| 00                                                                                                    | luger                                                                                                    | line, seie   |                     | Lactourie code to view of main         | itain text. |          |           |                |               |              |            |
| Coole (C+       Coole (C+       Coole (C+ |                                                                                                    |              |                     |                                        |             |          |           |                |               |              |            |
| Chang                                                                                                    | ie Va                                                                                                    | lue:         |                     | 1 🔽 Percent 🛛 🤉 der                    | rimals (    | 1 00     | 10.00     | 100 00         | Coloulate     | )            |            |
| onung                                                                                                    | ,e . u                                                                                                    |              |                     |                                        |             | 1.00     | 10.00     | 0 100.00       | Calculate     | ·            |            |
| Norks                                                                                                    | heet                                                                                                    |              |                     |                                        |             |          |           |                |               |              |            |
| Status                                                                                                    | Text                                                                                                    | Progran      | Account             | Title                                  | Base        | Budget P | roposed C | hange Value    | Percent       | Cumulative ( | New        |
|                                                                                                    |                                                                                                    |              | Type/Code           |                                        | Buaget      | Code     | uaget     |                |               | cnange i     | suaget     |
|                                                                                                    |                                                                                                    | 100          |                     | Instructional                          |             |          |           |                |               |              |            |
|                                                                                                    |                                                                                                    |              | GA                  | Operating Expenses                     |             | _        |           |                |               |              |            |
| OPAL                                                                                                    | N                                                                                                    |              | 70054               | Supplies-Educational                   | 1,000.00    | Р :      | ,000.00   |                |               | (10.00)      | 990.0      |
| OPAL                                                                                                    | N                                                                                                    |              | 70055               | Supplies-Office                        | 500.00      | P        | 500.00    |                |               | ( 5.00)      | 495.0      |
| OPAL                                                                                                    | N                                                                                                    |              | 70061               | Supplies-General                       | 200.00      | P        | 200.00    |                |               | ( 2.00)      | 198.0      |
| OPAL                                                                                                    | N                                                                                                    |              | 70101               | Postage-General                        | 100.00      | P        | 100.00    |                |               | (1.00)       | 99.        |
| OPAL                                                                                                    | N                                                                                                    |              | 70205               | Travel - Field Trips                   | 1,500.00    | P :      | ,500.00   |                |               | (15.00)      | 1,485.0    |
| OPAL                                                                                                    | N                                                                                                    |              | 70301               | Printing/Duplicating-In<br>House Print | 300.00      | P        | 300.00    |                |               | ( 3.00)      | 297.0      |
| OPAL                                                                                                    | N                                                                                                    |              | 70302               | Printing/Duplicating-Copying           | 1,500.00    | P :      | ,500.00   |                |               | (15.00)      | 1,485.0    |
| OPAL                                                                                                    | Ν                                                                                                    |              | 70353               | Prof Fees-<br>Teach/Speaker/Honoraria  | 2,000.00    | P î      | 2,000.00  |                |               | ( 20.00)     | 1,980.0    |
| OPAL                                                                                                    | N                                                                                                    |              | 70407               | Purchased Srvcs-Other                  | 1,000.00    | P :      | ,000.00   |                |               | (10.00)      | 990.0      |
| OPAL                                                                                                    | Ν                                                                                                    |              | 70552               | Fees-Professional<br>Dues/Membership   | 200.00      | Ρ        | 200.00    |                |               | ( 2.00)      | 198.0      |
| OPAL                                                                                                    | N                                                                                                    |              | 70553               | Fees-                                  | 500.00      | P        | 500.00    |                |               | ( 5.00)      | 495.0      |
| <                                                                                                    |                                                                                                    |              |                     | STRUCTURE RECORD IN DECEMBER           |             |          |           |                |               |              | >          |
| 🖹 Done                                                                                                    |                                                                                                    |              |                     |                                        |             |          |           |                |               | 🥝 Internet   |            |
| 🛃 st                                                                                                    | tart                                                                                                    | <b>¥</b> 3   | ) 🐼 👋 🐼             | nbox - Microsoft Out 🛛 🗃 FY10 Bud      | get Officer | 🙆 Budget | Worksheet |                |               | EN 🔇 💽       | 4:06 PI    |

# **f.** Single Line Percentage Change – Use this feature to make percentage changes to one line at a time.

Example 3f: Increase one line by 10%:

- Change Value column: "10" in line 70054
- *Percent* column: **Enter check.**
- Round to Nearest: Always choose radio button 1.00.
- Click on "Calculate" button or hit "enter" key.
- Review changes in Cumulative Change column and New Budget column.
- "Post" button will save changes, update *Proposed Budget* column, and create audit trail.
- Review totals in *Summary Totals* box.

#### Illustration of example 3f Budget Worksheet - Microsoft Internet Explorer File Edit View Favorites Tools Help 😮 Back 🔻 🐑 👻 😰 🏠 🔎 Search 👷 Favorites 🔗 😥 🗟 🖓 👘 🕤 🖵 🎎 🚳 Address 🗃 https://bnrapp2.dickinson.edu/pls/TEST/bwfkbwsh.P\_Budget\_Worksheet 🔁 Go Links 🏾 💌 Go 🇄 💋 🦉 👻 🚼 Bookmarks 🛛 😓 Popups okay 🛛 🦃 Check 👻 🐴 AutoLink 👻 🔚 AutoFill 🍙 Send to 🕶 🏄 Settings -Google C-Bottom Amount +/- 99999999999.99 to add/subtract. Select percent to increase/decrease by New Budget times Amount/100. Select rounding for mass and line changes by percent. e value/Percent in Worksheet will override mass change during Calculate. Select Delete Record to set New Budget to .00 and delete line. Select the link on account code to view or maintain text Mass Change Parameters Round To Nearest Percent O 2 decimals 1.00 ○ 10.00 ○ 100.00 lue: Calculate Budget Proposed Change Value Duration Budget Program Account Title Base Percent Cumulative New Delete Type/Code Change Budget Budget Record Code 100 Instructional GΑ Operating Expenses 70054 Supplies-Educational 1,000.00 P 1,000.00 10 🗹 100.00 1,100.00 🔲 70055 Supplies-Office 500.00 P 500.00 0.00 500.00 70061 Supplies-General 200.00 P 200.00 0.00 200.00 🔲 70101 Postage-General 0.00 100.00 🔲 100.00 P 100.00 70205 Travel - Field Trips 1,500.00 P 1,500.00 0.00 1,500.00 🔲 70301 Printing/Duplicating-In 0.00 300.00 🔲 300.00 P 300.00 House Print 0.00 1,500.00 70302 Printing/Duplicating-Copying 1,500.00 P 1.500.00 70353 Prof Fees-2.000.00 P 2.000.00 0.00 2,000.00 Teach/Speaker/Honoraria 🔒 🥑 Internet 🞒 Done 🛃 start 🖉 😂 😽 🐣 😡 Inbox - Microsoft Out. 🛯 🚈 Budget Worksh EN 🔇 💽 4:12

#### 4. Additional Features in Worksheet:

- **a.** Audit feature Use this feature to review all posted changes made to a line.
  - The audit trail is updated each time changes are saved using the "Post" button.
  - The posting process updates the *Proposed Budget* column so it equals the *New Budget* column. Any budget dollar amount that has been updated will change to a blue link. Click on this link to see the audit trail of all changes for that amount.

| Budget Worksheet - Microsoft Internet Explorer                                                                |                | - ª X   |
|----------------------------------------------------------------------------------------------------|----------------|---------|
| File Edit View Favorites Tools Help                                                                           |                | <b></b> |
| Sack • S Albert // brean 2 dickinson odu. Budget Development History - Microsoft Internet Explorer            |                |         |
| Address 🗿 https://t                                                                                           |                |         |
| Google C-                                                                                                    |                |         |
| Organization                                                                                                  |                |         |
| Account                                                                                                    |                |         |
| Search GD                                                                                                    |                |         |
| Financial Mana                                                                                                |                |         |
| Jump To Botto Budget Development History                                                                      |                |         |
| Budget Development history                                                                                    |                |         |
| Enter Amo                                                                                                    |                |         |
| factor for Report Parameters                                                                                  |                |         |
| budget lin                                                                                                    |                |         |
| Chart of Accounts D Dickinson College Duration Code P                                                         |                |         |
| Ma Budget Id FY09 Fiscal Year 2009 Budget Phase EQU09 Equestrian 09                                           |                |         |
| Fund 110100 General Operations Program 100 Instructional                                                      |                |         |
| Organization 205600 Equestrian Studies Activity                                                               |                |         |
| Worksbeet                                                                                                    |                |         |
| Status Text Pr Query Results                                                                                  |                |         |
| User Id Date Time Prior Proposed Change Amount New Prop                                                       | posed Deleted  |         |
| Budget Budget Budget Budget                                                                                   | 1.050.00 N     |         |
| STAFFORD Mar 28, 2008 03:33 pm 1,000.00 (10.00)                                                               | 1,050.00 N     |         |
| OPAL N STAFFORD Mar 28, 2008 03:32 pm 1,000.00 10.00                                                          | 1,010.00 N     |         |
| OPAL N                                                                                                    |                |         |
| OPAL N Close Window                                                                                           |                |         |
| RELEASE: 7.1.0.1                                                                                              |                |         |
|                                                                                                    |                |         |
| OPAL N                                                                                                    |                | ~       |
| OP∆I NI                                                                                                    | 🔒 🥑 Internet   |         |
|                                                                                                    | 🔒 🥥 Internet   |         |
| 🕂 Start 😵 🏟 💿 👋 💽 Inbox - Microsoft Out 🖉 5 Internet Explorer 🔹 💽 Microsoft Excel - Booki 🖉 Equestrian Studie | es Sc EN < 🖂 🔮 | 3:35 PM |

- b. **Text feature** Use this feature to attach text to a budget line. Once recorded, it can be viewed by you or by others who have access to your budget (VP or Budget Director).
  - Click on account number in *Account Type/Code* column.
  - Write text in *Enter Budget Text, Print:* box.
  - Click on "Save" button.
  - Click "Exit budget text page" link to return to worksheet.
  - Re-click on account number to review or change previously entered text.

| 🕘 Budge        | t Wor                            | ksheet - M                                       | icrosoft Internel                                                    | 🕙 https://bnra  | app2.dickinson.edu - Bud    | get Development Text  | - Microsoft Internet    |       |            |                       |
|----------------|----------------------------------|--------------------------------------------------|----------------------------------------------------------------------|-----------------|-----------------------------|-----------------------|-------------------------|-------|------------|-----------------------|
| File Edit      | Viev                             | Favorites                                        | Tools Help                                                           |                 |                             |                       |                         | ^     |            | - 27                  |
| 🔇 Back         | • 0                              | × 🗶 💈                                            | 🏠 🔎 Search                                                           |                 |                             |                       |                         |       |            |                       |
| Address 🧃      | https 🖞                          | ://bnrapp2.d                                     | lickinson.edu/pls/DE\                                                |                 |                             |                       |                         |       | 💙 🄁 Go     | Links »               |
| Google         | G-                               |                                                  | 💙 Go 🐗                                                               | . 1             |                             | -<br>-                |                         |       |            | Settings <del>v</del> |
| ototas         | TOAL                             | riogram                                          | Type/Code                                                            | Search          |                             | J                     |                         |       | Change     | Budg 🛆                |
|                |                                  | 100                                              | T                                                                    | Duda            | at Davidanm                 | ont Taxt              |                         |       |            |                       |
|                |                                  | 100                                              | GA C                                                                 | Биад            | et Developme                | entiext               |                         |       |            |                       |
| OPAL           | N                                |                                                  | 70054 S                                                              |                 |                             |                       |                         | _     | 50.00      | 1,050                 |
| OPAL           | N                                |                                                  | 70055 S                                                              | Eni             | ter Budget Text, Prir       | it:                   |                         |       | ( 45.00)   | 455                   |
| OPAL           | N                                |                                                  | 70061 S                                                              |                 | 201 2 a a got 1 o a q 1 a a |                       |                         |       | 12.00      | 212                   |
| OPAL           | Ν                                |                                                  | 70101 P                                                              | ( Tri           | p to National Horse Sho     | w in DC               |                         |       | 1.00       | 101                   |
| OPAL           | N                                |                                                  | 70205 T                                                              |                 |                             |                       |                         |       | 15.00      | 1,515                 |
| OPAL           | Ν                                |                                                  | 70301 P                                                              |                 |                             |                       |                         | Ξ     | 3.00       | 303                   |
| OPAL           | N                                |                                                  | 70302 P                                                              |                 |                             |                       |                         |       | 15.00      | 1,515                 |
| OPAL           | Ν                                |                                                  | 70353 P<br>T                                                         |                 |                             |                       | ~                       |       | 20.00      | 2,020                 |
| OPAL           | N                                |                                                  | 70407 P                                                              | En              | ter Budget Text, No         | Print:                |                         |       | 10.00      | 1,010                 |
| OPAL           | N                                |                                                  | 70552 F                                                              |                 |                             |                       |                         |       | 2.00       | 202                   |
| OPAL           | N                                |                                                  | 70553 F                                                              |                 |                             |                       |                         |       | 5.00       | 505                   |
| OPAL-          | N                                |                                                  | 70804 T                                                              |                 |                             |                       |                         |       | ( 250.00)  | 0                     |
| OPAL           | N                                |                                                  | 70911 P                                                              |                 |                             |                       |                         |       | 10.00      | 1,010                 |
| Ne<br>Se<br>Se | ew ro<br>elect<br>elect<br>elect | ws may b<br>Calculate<br>Post to re<br>Requerv t | e added within<br>to update the<br>scalculate and<br>o return to val |                 | ave [Exit]                  | pudget text page ]    | )                       |       |            | ~                     |
| ê              |                                  |                                                  |                                                                      | Done Done       |                             |                       | 🔒 🥩 Internet            | .:    | 🔮 Internet |                       |
| 🛃 sta          | rt                               | 18 <u>S</u> (                                    | 😔 🔌 💽 Inbox                                                          | - Microsoft Out | 🖉 5 Internet Explorer       | Microsoft Excel - Boo | k1 🛛 🔤 Equestrian Studi | es Sc | EN 🔇 🖂 🥵   | 3:38 PM               |

- c. Download columns feature Use this feature to download columns to excel spreadsheet.
  - Click on "Download Selected Worksheet Columns" button.
  - Click on "Open" button in File Download box.

- 5. Completing the Budget Process:
  - a. Make sure all your changes have been saved by clicking on the "Post" button before leaving the worksheet.
  - b. Review the Summary Totals box to reconcile with the Budget Preparation sheet:
    - *Base Budget total* still should equal the current fiscal year total on your Budget Preparation Sheet. The *Proposed Budget and New Budget* totals should equal each other and equal the budget total for the upcoming fiscal year on your Budget Preparation sheet. (Numbers in Banner Self-Service are in parenthesis.)
    - *Cumulative Change* total should be zero (if you are maintaining the same budget total), be a number (without parenthesis) that matches your total cuts (if you are cutting your budget), or be a number (with parenthesis) that matches your total new funds (if new funds were allocated to your budget).

| 🗿 Budget Wo    | sheet - Microsoft Internet Explorer                                                        | - 7 🗙          |
|----------------|--------------------------------------------------------------------------------------------|----------------|
| File Edit Vie  | Favorites Tools Help                                                                       |                |
| 🌀 Back 🝷 🍵     | 🔹 🗷 🔗 💋 Search 👷 Favorites 🤣 🎯 - 📮 🏭 🚳                                                     |                |
| Address 🙆 htt  | /bnrapp2.dickinson.edu/pls/TEST/bwfkbpar.P_Worksheet_Parm                                  | Go Links »     |
| Google G-      | 🔽 Go þ 🍻 🎒 👻 🦙 Bookmarks 🛛 📮 Popups okay 🛛 🍄 Check 👻 🐔 AutoLink 👻 📔 AutoFill 🔒 Send to 🕶 🖉 | 🔘 Settings 🗸   |
| Account/       |                                                                                            | ~              |
| Accounty       | ogram code lookdp                                                                          |                |
| New Row        | rogram Account Budget Duration Code Proposed Budget                                        |                |
| 1              | Permanent Budget 💌                                                                         |                |
| 2              | Permanent Budget 💌                                                                         |                |
| 3              | Permanent Budget 💌                                                                         |                |
| 4              | Permanent Budget 💌                                                                         |                |
| 5              | Permanent Budget 🗸                                                                         |                |
| <br>Do         | Noad All Worksheet Columns Download Selected Worksheet Columns                             |                |
| Summary        | otals<br>Des Rudget Des and Rudget New Rudget Consulation Change                           |                |
| GA             | Operating Expenses 10,050,00 9,550,00 (500,00)                                             |                |
|                | 70 General & Administrative Expenses 10,050.00 9,550.00 9,550.00 ( 500.00)                 |                |
|                | let (10,050.00) (9,550.00) (9,550.00) 500.00                                               |                |
| Return To      | Fop                                                                                        |                |
| RELEASE        | [ Budget Queries   Expense Account List   Budget Development Menu ] .0 Powered by          | SunGard SCT    |
| <              |                                                                                            |                |
| Select to acce | History                                                                                    | Internet       |
| 🥶 start        | 🚡 🕗 🔝 😧 Inbox - Microsoft Out 🔮 FY10 Budget Officer 🐴 Budget Worksheet                     | EN 🔇 🚰 4:26 PM |

- c. Inform your VP that you have completed the budget process.
- d. VP reviews and makes any additional changes.
- e. VP locks the organizational budget to prevent any future changes. If you need to make changes after the lock process, you must contact the VP so he/she can make the change or he/she can unlock your organizational budget so you can complete the changes yourself.
- f. VP informs Budget Director that the budget process is complete. Budget Director reviews and performs the final lock on all organizational budgets in the division. Any changes after this point must go through the Budget Director.